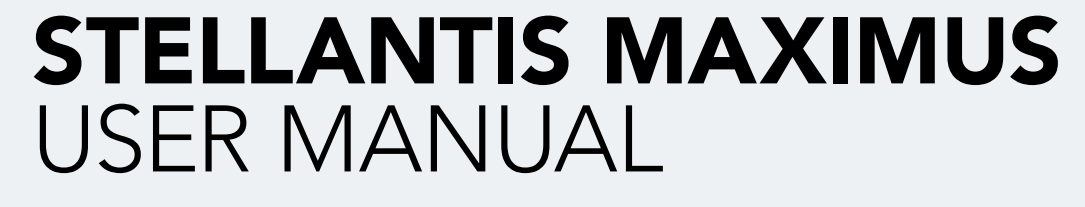

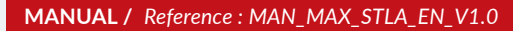

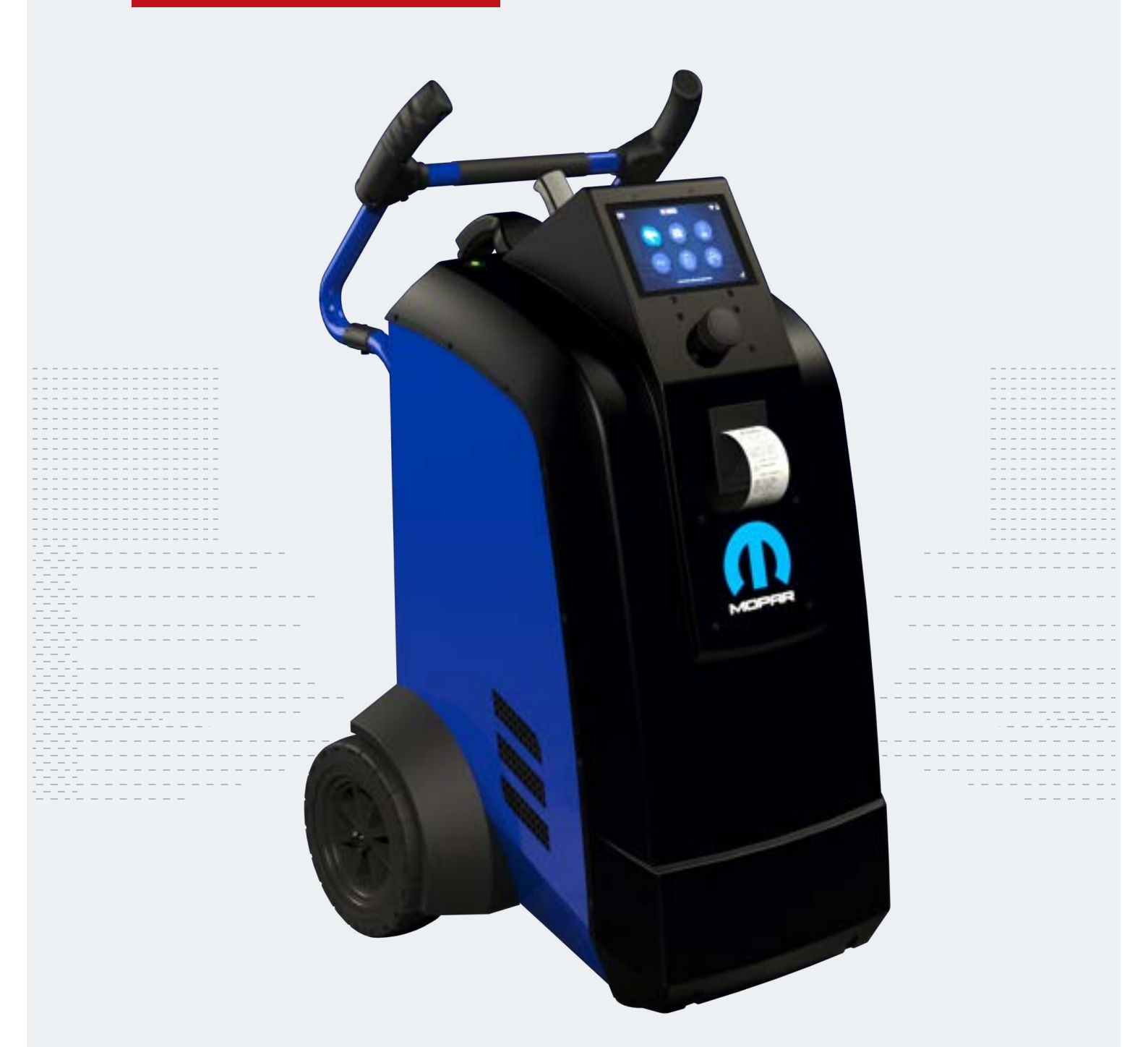

E-XTEQ provides International engineering / OEM's worldwide connections / High capacity production. HIGH-TECH INDUSTRIES: RESEARCH & DEVELOPMENT, ASSEMBLY LINES, WORKSHOPS

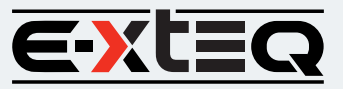

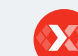

E-XTEQ USA T.: (877) 453 3265 | E-XTEQ EUROPE T.: +33 01 30 07 13 30 | E-XTEQ.COM

#### Table of Content

Introduction **Safety Guidelines** Maintenance and Storage Before Use **Usage Precautions** Disassembly/Damage/Removal Cleaning the Product **Getting Started** Safety Reminders Appearance and Dimensions Trolley LED's Accessories **Initial Setup** Installation Battery Cable Clamps Connection Power Cable Connection and Power On Dealer Id. N° (Dealer Code) Wi-Fi Connection **Bluetooth Connection** Argos **Diagnostic and Charge** Workflow The Main Menu Network Selection from Database Manual Selection of Battery Vin Scan Pistol Connected Vin Scan Pistol Not Connected Start Diagnostic & Results Trolley Diagnostic Complete Diagnostic & Results Charge **Enhanced Diagnostic Mode** Load Test & Results Reserve Capacity Test & Results Power Supply Mode Volt Meter History **Support Information** Warranty

## Table of Contents

#### E-XTEQ MAXIMUS USER MANUAL

| Introduction                                |
|---------------------------------------------|
| Safety Guidelines                           |
| Maintenance and Storage 4                   |
| Before Use 4                                |
| Usage Precautions                           |
| Disassembly/Damage/Removal5                 |
| Cleaning the Product5                       |
| Getting Started                             |
| Safety Reminders                            |
| Appearance and Dimensions                   |
| Accessories                                 |
| Initial Setun 9                             |
| Unboxing 9                                  |
| Setup 10                                    |
| Dealer Code Set Up                          |
| Wi-Ei Connetion (Remote to Trolley Only) 12 |
| Bluetooth Pistol Connection 13              |
| Undate 14                                   |
| Warldam 1                                   |
| WORKTIOW                                    |
|                                             |
| Venicle Selection from Database             |
| Manual Selection of Battery                 |
| VIN Scan (Pistol Connected)                 |
| VIN Scan (Pistol Not Connected)             |
| Irolley Diagnostic                          |
| Charge                                      |
| Load lest                                   |
| Reserve Capacity Test                       |
| Power Supply Mode                           |
| Voltmeter                                   |
| History                                     |
| Support Information                         |
| Warranty                                    |
| Limited Warranty                            |
| How to Obtain Warranty                      |

### Revision of the manual

Due to software updates, your experience of the software interface (including but not limited to software features, user interfaces, and interaction experiences) may differ from the interface presented in this manual. The software interface is subject to change.

| ÉDITION / REVISION | REFERENCE                | DATE         | UPDATES PARTS |
|--------------------|--------------------------|--------------|---------------|
| First edition      | MAN_MAXIMUS_STLA_EN_V1.0 | January 2023 | -             |
|                    |                          |              |               |
|                    |                          |              |               |
|                    |                          |              |               |
|                    |                          |              |               |

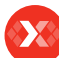

**Safety Guidelines** Maintenance and Storage Before Use **Usage Precautions** Disassembly/Damage/Removal Cleaning the Product **Getting Started** Safety Reminders Appearance and Dimensions Trolley LED's Accessories **Initial Setup** Installation Battery Cable Clamps Connection Power Cable Connection and Power On Dealer Id. N° (Dealer Code) Wi-Fi Connection **Bluetooth Connection** Argos **Diagnostic and Charge** Workflow The Main Menu Network Selection from Database Manual Selection of Battery Vin Scan Pistol Connected Vin Scan Pistol Not Connected Start Diagnostic & Results Trolley Diagnostic Complete Diagnostic & Results Charge **Enhanced Diagnostic Mode** Load Test & Results Reserve Capacity Test & Results Power Supply Mode

Volt Meter History Support Information Warranty

## Introduction

#### ABOUT ///////

E-XTEQ is a battery diagnostic tool and equipment manufacturer with a broad spectrum of knowledge and understanding of battery technology for Industrial, OE and Aftermarket Maintenance including EV/HEV applications.

Our mission is to be a passionate global leader of innovative measurement solutions by providing premium testing equipment and unsurpassed services to our valued customers and partners.

Stellantis Maximus supports battery diagnostic tests including dynamic 1/2 CCA load test and provides a true reserve capacity test. Maximus has a built-in 12V/55A charger/ maintainer that provides in-depth features and functions to stabilize battery voltage during ECU reflash and is capable of charging different battery chemistries. The pistol is a comprehensive 1D/2D scanner and IR laser temperature meausurement tool that provides database selection accuracy, speed and is user friendly.

With our Smart Logic<sup>™</sup> sequence, we are capable of providing results in a maximum of 20 minutes. Our EDM icon allows the user to perform additional tests, such as Dynamic Load Test, ECU Relearn & Reserve Capacity. The Maximus will update wirelessly and will notify the user when an update is available. All the jobs performed will be stored on the Argos Cloud Based System automatically and are available for the service advisor or technician to view all jobs performed and print out a customer copy.

#### Table of Content Introduction Safety Guidelines

Maintenance and Storage Before Use

Usage Precautions Disassembly/Damage/Removal Cleaning the Product

#### **Getting Started**

Safety Reminders Appearance and Dimensions

Trolley LED's

#### Accessories

Initial Setup

Installation Battery Cable Clamps Connection Power Cable Connection and Power On Dealer Id. N° (Dealer Code) Wi-Fi Connection

Bluetooth Connection Argos

Diagnostic and Charge Workflow

#### The Main Menu

Network Selection from Database Manual Selection of Battery Vin Scan Pistol Connected Vin Scan Pistol Not Connected Start Diagnostic & Results Trolley Diagnostic Complete Diagnostic & Results Charge Enhanced Diagnostic Mode Load Test & Results Reserve Capacity Test & Results Power Supply Mode Volt Meter History

Support Information Warranty

## Safety Guidelines 1/2

### Please read the safety guidelines carefully.

This section indicates the areas that need to be protected in order to prevent harm to people who use this equipment, damage to property and to enable proper use of this product.

#### MAINTENANCE AND STORAGE ///////

Keep this product dry. Do not expose the MAXIMUS to rain or snow.

Discontinue use and contact technical support if an overheat event has occurred, or if corrosion or deterioration has been identified in the cables or other parts of the product.

### BEFORE USE ///////

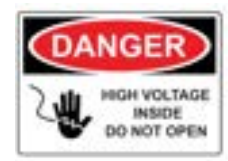

Keep the exterior clean and free of dust. Do not disassemble or modify the main unit as it may cause an electrical shortage or fire. To reduce the risk of electrical shortage, unplug the AC power plug before cleaning and maintenance.

## Extreme caution: Keep liquids and conductive tools away from the MAXIMUS while operating.

MAXIMUS must be used in a well-ventilated area.

When operating the equipment make sure the surface is dry and clean to minimize any risks.

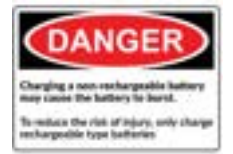

The battery contains chemicals that may generate explosive gases. Before handling the battery, remove all metal accessories such as rings, bracelets and necklaces. Short circuit at battery terminals may cause burns. Do not place batteries near flames or other heat sources

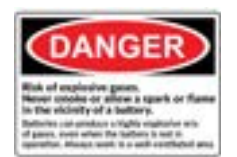

The battery fluid is highly corrosive. If the battery fluid gets on your skin or clothes, immediately wash it with soap and water. If electrolyte gets in your eyes, immediately flush with cold water for at least 10 minutes and seek medical attention.

### Safety Guidelines

Maintenance and Storage

### Before Use

Usage Precautions Disassembly/Damage/Removal

#### Cleaning the Product Getting Started

Safety Reminders

#### Appearance and Dimensions Trolley LED's

Accessories

#### Initial Setup

Installation Battery Cable Clamps Connection Power Cable Connection and Power On Dealer Id. N° (Dealer Code) Wi-Fi Connection Bluetooth Connection Argos

#### Diagnostic and Charge Workflow

The Main Menu Network Selection from Database Manual Selection of Battery Vin Scan Pistol Connected Vin Scan Pistol Not Connected Start Diagnostic & Results Trolley Diagnostic Complete Diagnostic & Results Charge **Enhanced Diagnostic Mode** Load Test & Results Reserve Capacity Test & Results Power Supply Mode Volt Meter History **Support Information** Warranty

## Safety Guidelines 2/2

#### SAFETY REMINDERS ///////

Do not use extension cords as there is a risk of fire and electrical shortage.

If use is necessary, check that the extension cord has the following: 1. Identical plug, cable size and the same electrical wiring as the Maximus.

2. Make sure the equipment is securely connected before use.

When unplugging the cord from the outlet, hold the frame of the plug to avoid damaging the plug or power cord. Pulling the cord may cause the cable plug to break. Replace power cord immediately if damaged.

If the outlet shape does not fit the plug, please contact the E-XTEQ service department. Phone: 1.877.453.3265

E-mail: serviceusa@e-xteq.com

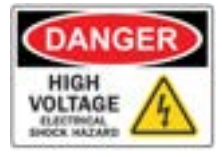

Do not touch the power connector during use. Keep away and Do Not Touch restricted areas of this equipment.

#### SAFETY REMINDERS ///////

Do not disassemble the product or damage or remove the stickers or labels on the product. If the product's case has been disassembled or damaged by the user, all warranties will be void. Always contact a designated E-XTEQ Service Center for repairs.

Do not insert metallic objects into the unit to prevent electric shock, fire, short circuit, possible leaking of harmful substances and personal injuries. Do not store the product in a wet or humid place. Always store the product in a dry place.

#### SAFETY REMINDERS ///////

It is recommended that you clean the product by wiping it gently using a soft cloth. Do not use water, chemical substances or detergents. They may cause discoloration or corrosion to the product's exterior and may cause a fire or electric shock.

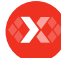

- **Safety Guidelines**
- Maintenance and Storage

Before Use **Usage Precautions** Disassembly/Damage/Removal Cleaning the Product

### **Getting Started**

### Safety Reminders

Appearance and Dimensions

### Trolley LED's

Accessories **Initial Setup** Installation Battery Cable Clamps Connection Power Cable Connection and Power On Dealer Id. N° (Dealer Code) Wi-Fi Connection **Bluetooth Connection** Argos

#### **Diagnostic and Charge** Workflow

The Main Menu Network Selection from Database Manual Selection of Battery Vin Scan Pistol Connected Vin Scan Pistol Not Connected Start Diagnostic & Results Trolley Diagnostic Complete Diagnostic & Results Charge Enhanced Diagnostic Mode Load Test & Results Reserve Capacity Test & Results Power Supply Mode Volt Meter History **Support Information** Warranty

## Getting Started 1/3

#### SAFETY REMINDERS ///////

Please review the safety guidelines in this manual before using the Maximus for safety operations

When unplugging the Maximus, pull on the plug frame rather than the cord to reduce the risk of damaging the power plug or cord.

The Maximus is designed for indoor use. Use outside in dry weather only.

The Stellantis Maximus enables a wide range diagnostic procedures with 16V/50A charge capability.

#### APPEARANCE AND DIMENSIONS ///////

**Dimension Details:** Metrics: 1070 x 570 x 760 (mm) Imperial: 51.18 x 22.83 x 27.16 (inch) Weight: Kilogram: 67 (kg) Pounds: 148 (lbs.)

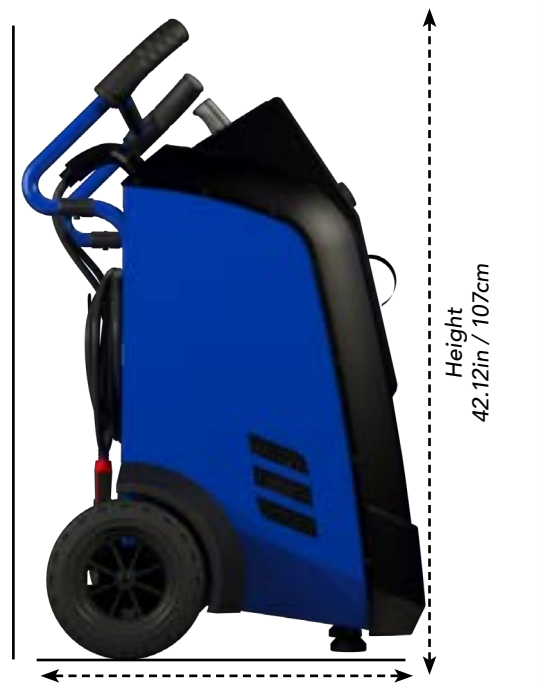

Depth 29.92in / 76cm

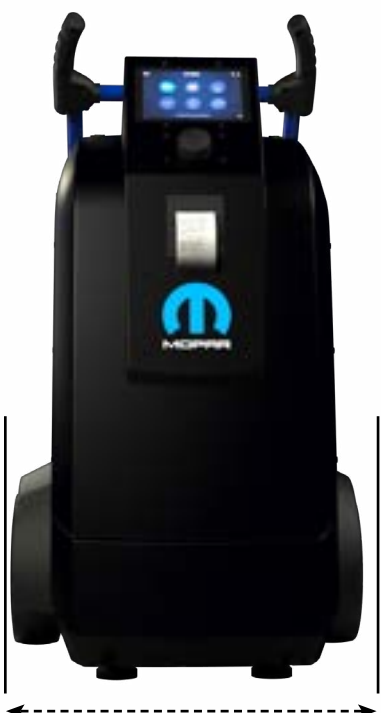

Width 22.44in / 57cm

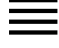

Safety Guidelines

Maintenance and Storage Before Use Usage Precautions

Disassembly/Damage/Removal Cleaning the Product

#### Getting Started

Safety Reminders Appearance and Dimensions

### Trolley LED's

Accessories

### Initial Setup

Installation Battery Cable Clamps Connection Power Cable Connection and Power On Dealer Id. N° (Dealer Code) Wi-Fi Connection **Bluetooth Connection** Argos **Diagnostic and Charge** Workflow The Main Menu Network Selection from Database Manual Selection of Battery Vin Scan Pistol Connected Vin Scan Pistol Not Connected Start Diagnostic & Results Trolley Diagnostic

Complete Diagnostic & Results Charge

### Enhanced Diagnostic Mode

Load Test & Results Reserve Capacity Test & Results Power Supply Mode Volt Meter History Support Information Warranty

## Getting Started 2/3

### ACCESSORIES ///////

### Power Cord

16.4 ft/5m power cord is supplied with the Stellantis Maximus.

#### \*The cord will be suitable based on the destination country standards\*

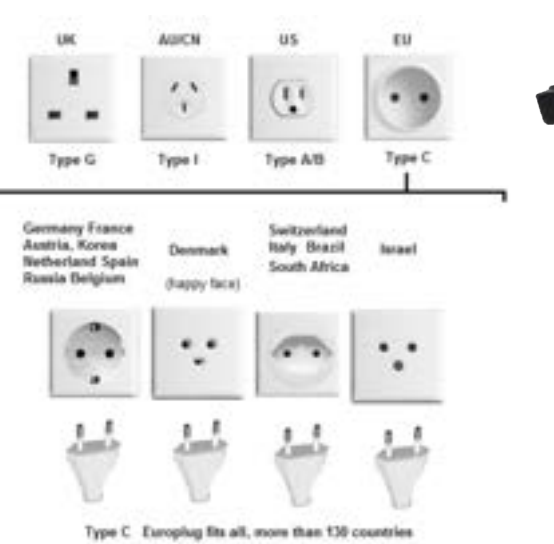

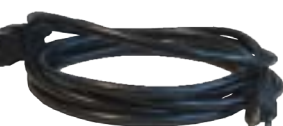

### Charge Cable with Clamp

The cable will be used to connect the battery to the trolly and diagnostic charging.

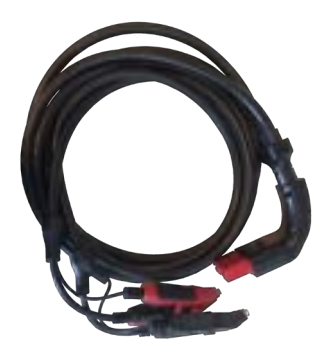

Safety Guidelines

Maintenance and Storage Before Use Usage Precautions Disassembly/Damage/Removal Cleaning the Product

### Getting Started

Safety Reminders Appearance and Dimensions Trolley LED's

### Accessories

Initial Setup Installation Battery Cable Clamps Connection Power Cable Connection and Power On Dealer Id. N° (Dealer Code) Wi-Fi Connection Bluetooth Connection Argos Diagnostic and Charge Workflow The Main Menu Network Selection from Database Manual Selection of Battery

Vin Scan Pistol Connected Vin Scan Pistol Not Connected Start Diagnostic & Results Trolley Diagnostic Complete Diagnostic & Results Charge Enhanced Diagnostic Mode Load Test & Results Reserve Capacity Test & Results Power Supply Mode Volt Meter History

Support Information Warranty

## Getting Started 3/3

### ACCESSORIES ///////

### Accessories Box

- 1.7 Short Screws
- 2. Printer Paper Roll
- 3. Handle
- 4. Pistol, USB Cable
- 5. 2 Hooks (For Rear Part of the Trolley)

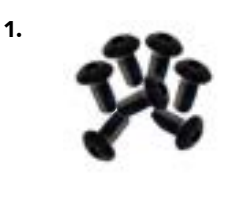

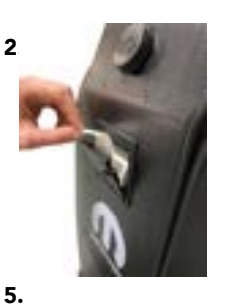

3.

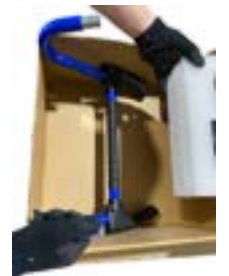

4.

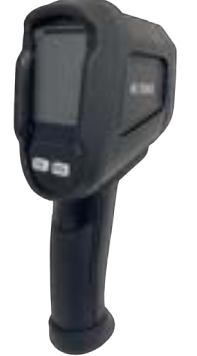

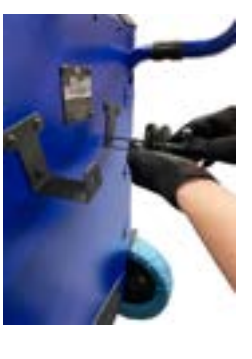

8/32

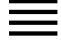

Safety Guidelines Maintenance and Storage Before Use Usage Precautions

Disassembly/Damage/Removal Cleaning the Product

#### **Getting Started**

Safety Reminders Appearance and Dimensions Trolley LED's Accessories

### Initial Setup

#### Installation

Battery Cable Clamps Connection Power Cable Connection and Power On Dealer Id. N° (Dealer Code) Wi-Fi Connection **Bluetooth Connection** Argos **Diagnostic and Charge** Workflow The Main Menu Network Selection from Database Manual Selection of Battery Vin Scan Pistol Connected Vin Scan Pistol Not Connected Start Diagnostic & Results Trolley Diagnostic Complete Diagnostic & Results Charge **Enhanced Diagnostic Mode** Load Test & Results

Reserve Capacity Test & Results Power Supply Mode Volt Meter **History** Support Information Warranty

## Initial Setup 1/6

#### UNBOXING ///////

**1.** Open the box carefullt by using a box cutting knife or similar tool and remove the protective foam like the picture shown below

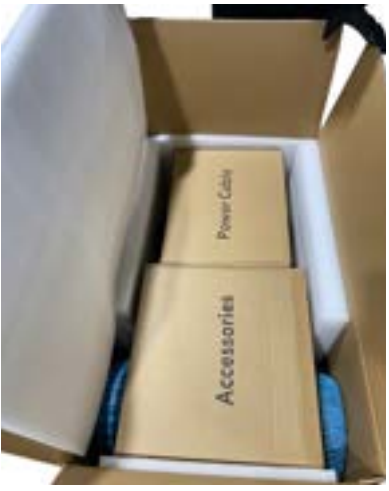

**3.** Remove the flat piece of foam on back of the unit and the triangular piece of foam on top and set aside.

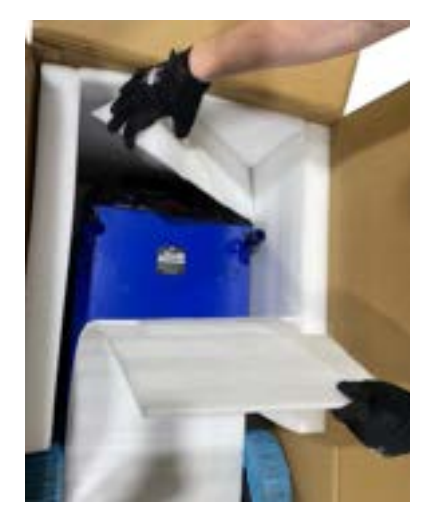

**5.** Roll the Trolley out of the box. Note: Have one person hold the box while the other rolls the trolley out of the package.

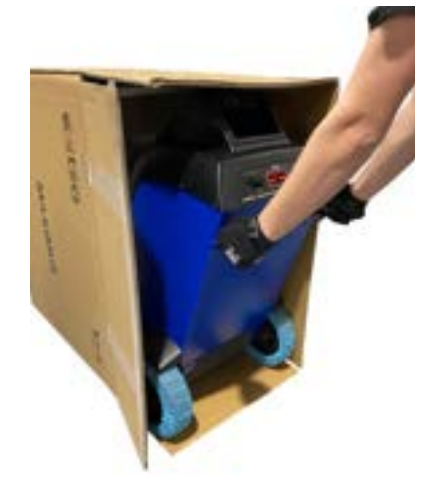

**2.** Gently pull up on the Power Cable box and Accessories box and set aside.

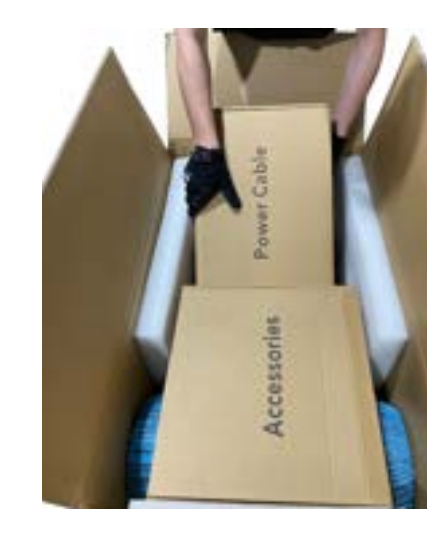

**4.** Gently tip the box vertically. Note: For your safety, ask for help when lifting this product.

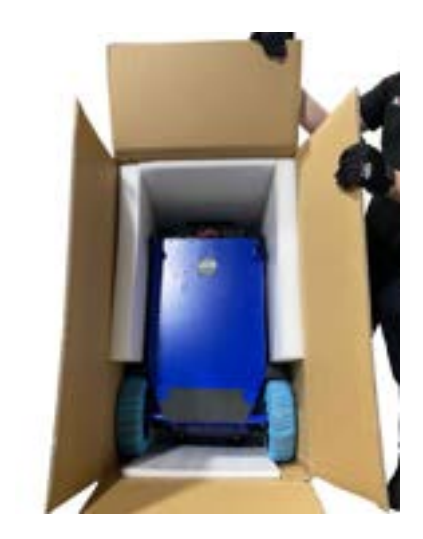

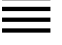

Safety Guidelines Maintenance and Storage Before Use

Usage Precautions Disassembly/Damage/Removal Cleaning the Product

#### **Getting Started**

Safety Reminders Appearance and Dimensions Trolley LED's

#### Accessories Initial Setup

Installation

### Battery Cable Clamps Connection

Power Cable Connection and Power On Dealer Id. N° (Dealer Code) Wi-Fi Connection Bluetooth Connection

Argos Diagnostic and Charge

### Workflow

The Main Menu Network Selection from Database Manual Selection of Battery Vin Scan Pistol Connected Vin Scan Pistol Not Connected Start Diagnostic & Results Trolley Diagnostic Complete Diagnostic & Results Charge **Enhanced Diagnostic Mode** Load Test & Results Reserve Capacity Test & Results Power Supply Mode Volt Meter History **Support Information** 

#### Warranty

## Initial Setup 2/6

### SETUP ///////

**1.** Open the Accessories box and remove the top layer of foam to retrieve the handles.

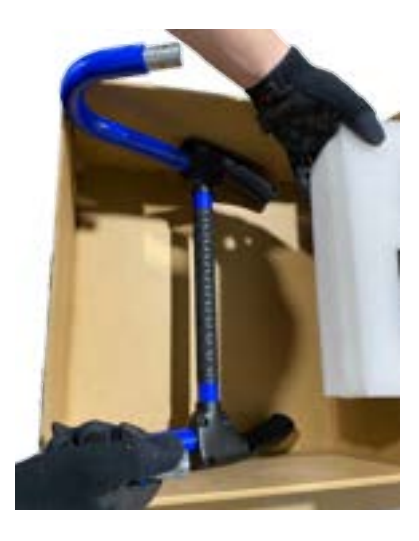

**3.** Attach the handle to the trolley using the included 6M-35mm screws and nuts.

**2.** Connect the handles to the trolley as shown below.

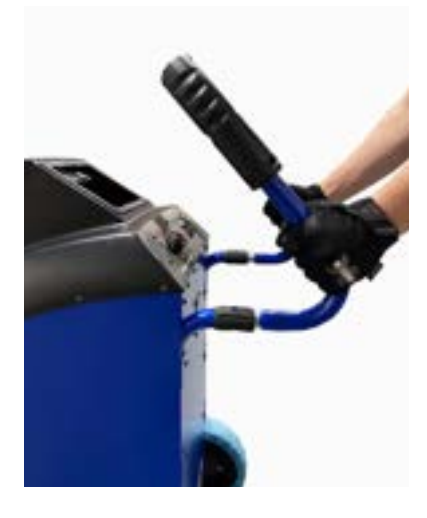

**4.** Mount the trolley cable hooks with the included 5M-10mm screws.

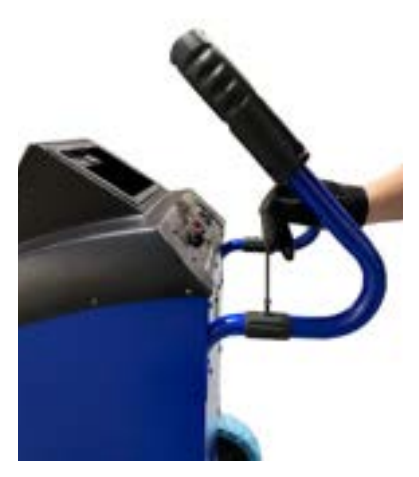

**5.** Insert paper roll in the printer as shown below.

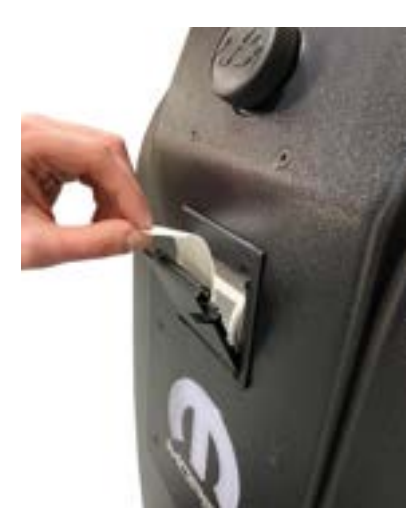

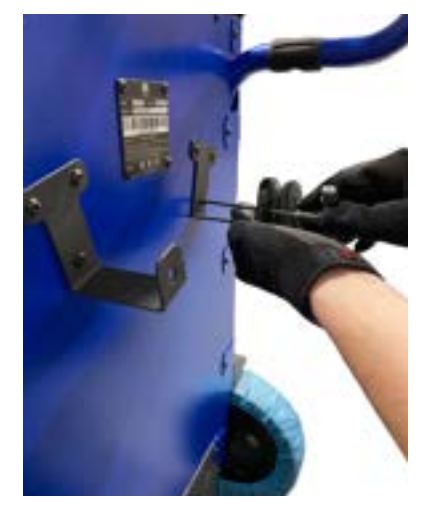

**6.** Open the Power Cable box and connect the power cord to the trolley.

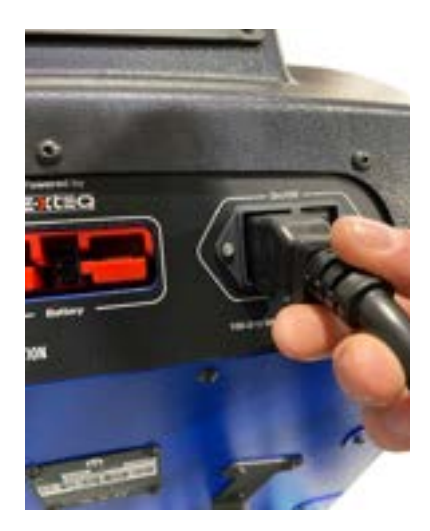

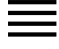

**Safety Guidelines** Maintenance and Storage Before Use Usage Precautions

Disassembly/Damage/Removal Cleaning the Product

#### Getting Started

Safety Reminders Appearance and Dimensions Trolley LED's Accessories

### Initial Setup

History

Warranty

**Support Information** 

Installation Battery Cable Clamps Connection Power Cable Connection and Power On Dealer Id. N° (Dealer Code) Wi-Fi Connection **Bluetooth Connection** Argos **Diagnostic and Charge** Workflow The Main Menu Network Selection from Database Manual Selection of Battery Vin Scan Pistol Connected Vin Scan Pistol Not Connected Start Diagnostic & Results Trolley Diagnostic Complete Diagnostic & Results Charge Enhanced Diagnostic Mode Load Test & Results Reserve Capacity Test & Results Power Supply Mode Volt Meter

Initial Setup 3/6

### SETUP ///////

7. Open the Power Cable box and connect the charging clamps to the trolley.

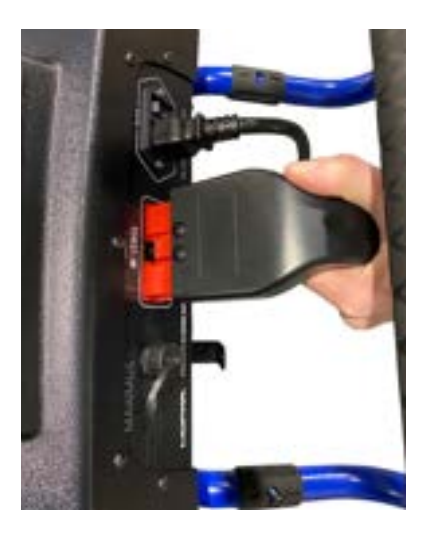

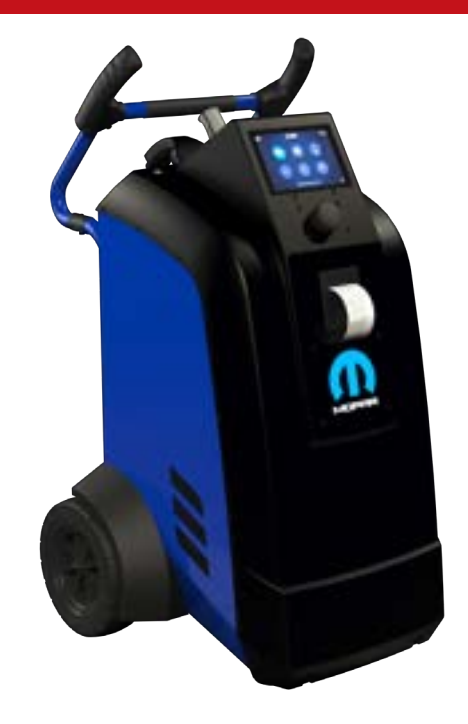

#### DEALER CODE SET UP //////

After trolley has been setup, turn on the remote and follow the steps below to input the BAC Code into the tool. (BAC code is required to generate warranty code).

After MAXIMUS has been assembled, turn unit on and follow the steps below to imput the dealer code. (Dealer code is required to generate a warranty code)

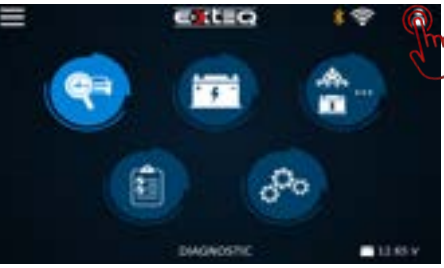

From the main menu press the profile icon

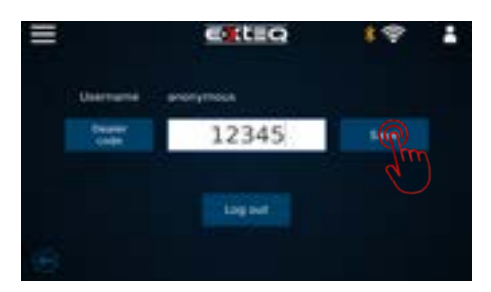

Enter Dealer Code and press save

Safety Guidelines Maintenance and Storage Before Use Usage Precautions Disassembly/Damage/Removal

Disassembly/Damage/Remova Cleaning the Product

### Getting Started

Safety Reminders Appearance and Dimensions Trolley LED's Accessories

#### **Initial Setup**

Installation Battery Cable Clamps Connection Power Cable Connection and Power On Dealer Id. N° (Dealer Code) Wi-Fi Connection

Bluetooth Connection Argos

Diagnostic and Charge Workflow

#### The Main Menu

Network Selection from Database Manual Selection of Battery Vin Scan Pistol Connected Vin Scan Pistol Not Connected Start Diagnostic & Results Trolley Diagnostic Complete Diagnostic & Results Charge **Enhanced Diagnostic Mode** Load Test & Results Reserve Capacity Test & Results Power Supply Mode Volt Meter History **Support Information** Warranty

## Initial Setup 4/6

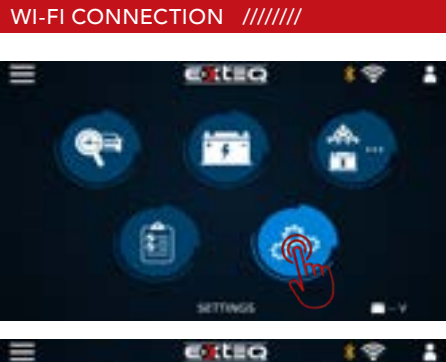

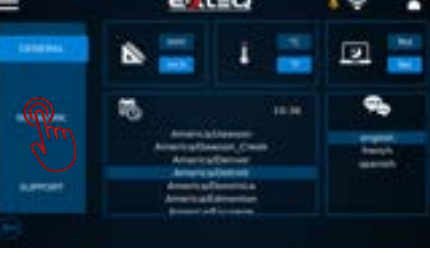

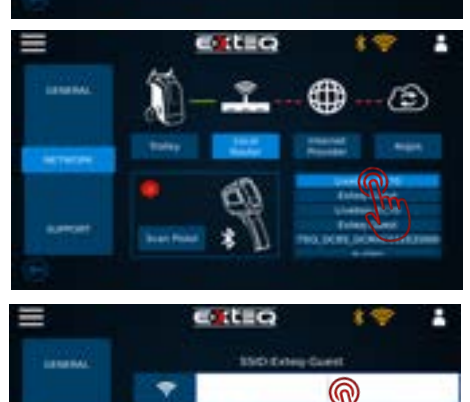

t≞Q

- 🕲

Select settings icon

On general settings screen select your network connection

Click on local router and tool will search for local networks

Select your preferred network

Enter network password and press connect

Once connected, can go back to main menu by clicking on the 3 lines on the top left (home button) of the screen.

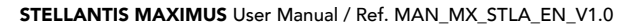

### Table of Content

### Introduction

Safety Guidelines Maintenance and Storage Before Use Usage Precautions Disassembly/Damage/Removal Cleaning the Product

### Getting Started

Safety Reminders Appearance and Dimensions Trolley LED's Accessories

#### Initial Setup

Installation Battery Cable Clamps Connection Power Cable Connection and Power On Dealer Id. N° (Dealer Code) Wi-Fi Connection

#### Bluetooth Connection Argos

Diagnostic and Charge Workflow The Main Menu Network Selection from F

Network Selection from Database Manual Selection of Battery Vin Scan Pistol Connected Vin Scan Pistol Not Connected Start Diagnostic & Results Trolley Diagnostic Complete Diagnostic & Results Charge **Enhanced Diagnostic Mode** Load Test & Results Reserve Capacity Test & Results Power Supply Mode Volt Meter History **Support Information** Warranty

## Initial Setup 5/6

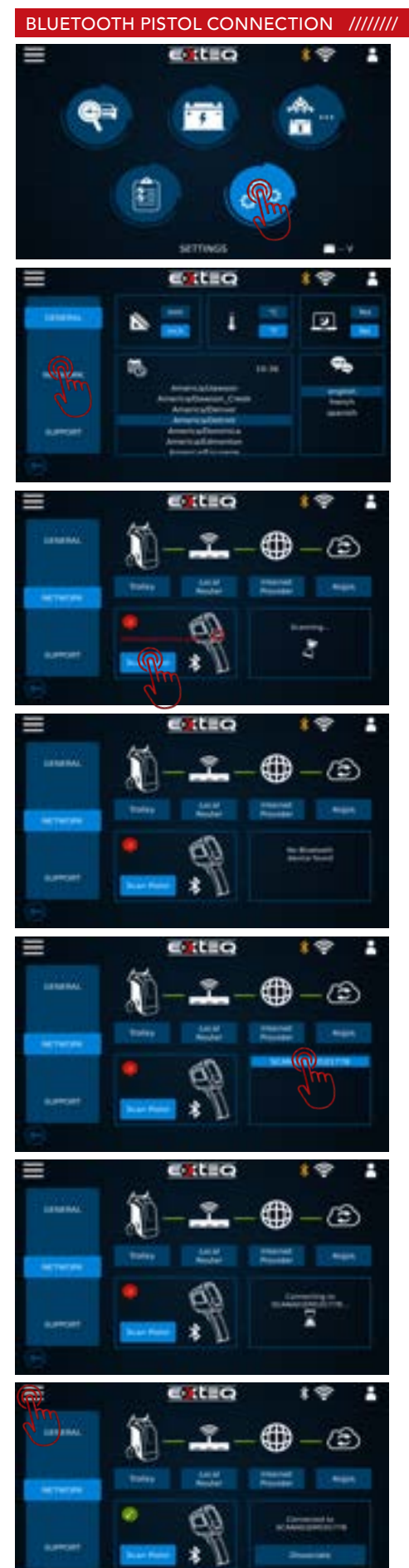

Select settings icon

On general settings screen select your network connection

Scanning for pistol via bluetooth

If pistol is not turned on, Bluetooth will not find the pistol

Pistol found, Select your pistol device

Connecting device to pistol via bluetooth

Once connected, can go back to main menu by clicking on the 3 lines on the top left (home button) of the screen.

- Safety Guidelines
- Maintenance and Storage Before Use

Usage Precautions Disassembly/Damage/Removal Cleaning the Product

#### **Getting Started**

Safety Reminders Appearance and Dimensions Trolley LED's Accessories

#### Initial Setup

Installation

Battery Cable Clamps Connection Power Cable Connection and Power On Dealer Id. N° (Dealer Code) Wi-Fi Connection Bluetooth Connection

#### Argos

#### Diagnostic and Charge Workflow

The Main Menu Network Selection from Database Manual Selection of Battery Vin Scan Pistol Connected Vin Scan Pistol Not Connected Start Diagnostic & Results

T**rolley Diagnostic** Complete Diagnostic & Results Charge

### Enhanced Diagnostic Mode

Load Test & Results Reserve Capacity Test & Results Power Supply Mode Volt Meter History Support Information Warranty

## Initial Setup 6/6

#### UPDATE ///////

#### While optional, your Argos log in makes jobs viewable from each tool.

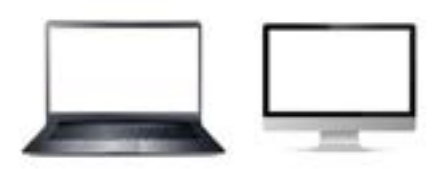

Optional User setup for ARGOS Open up your web browser and go to: prod.e-xteq.com/ArgosV2

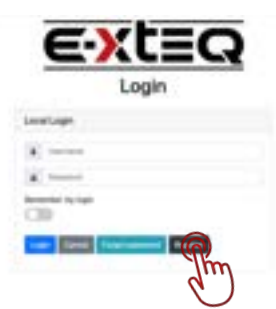

Click Register.

| Register.<br>Costs a new account. |  |  |
|-----------------------------------|--|--|
|                                   |  |  |
| -                                 |  |  |
|                                   |  |  |
| 2                                 |  |  |

Complete each field and hit the register button once finished.

HELLO Your registration to ARGOS is being processed. JUST ONE MORE STEP PLEASE

free wour as

Confirm E-mail, this is required to assist in the event of a forgotten password.

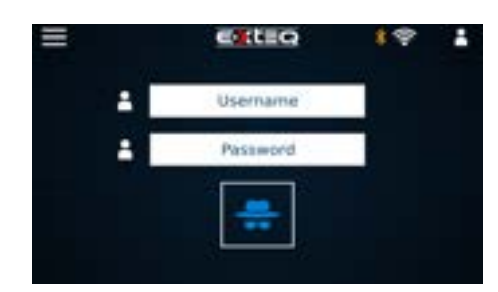

Login with Username and Password on the Maximus.

#### **Table of Content** Introduction **Safety Guidelines** Maintenance and Storage Before Use **Usage Precautions** Disassembly/Damage/Removal Cleaning the Product **Getting Started** Safety Reminders Appearance and Dimensions Trolley LED's Accessories **Initial Setup** Installation Battery Cable Clamps Connection Power Cable Connection and Power On Dealer Id. N° (Dealer Code) Wi-Fi Connection **Bluetooth Connection** Argos **Diagnostic and Charge** Workflow The Main Menu Network Selection from Database Manual Selection of Battery Vin Scan Pistol Connected Vin Scan Pistol Not Connected Start Diagnostic & Results Trolley Diagnostic Complete Diagnostic & Results Charge Enhanced Diagnostic Mode Load Test & Results Reserve Capacity Test & Results Power Supply Mode Volt Meter History **Support Information** Warranty

## Workflow 1/16

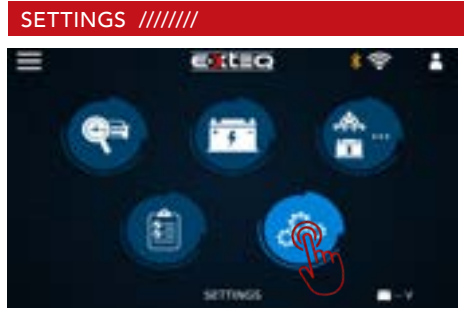

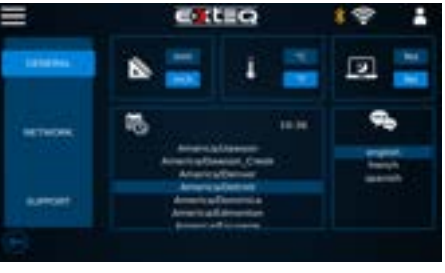

Settings icon selected

General preferrence screen to select preferred units/time & language.

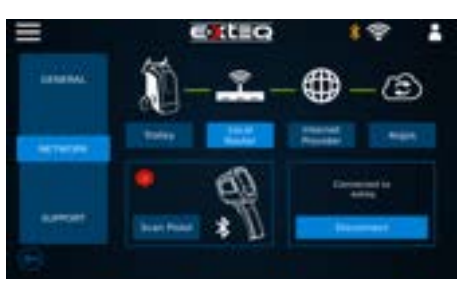

Network settings user is able to select Wi-Fi and connect to pistol. Scanning for pistol.

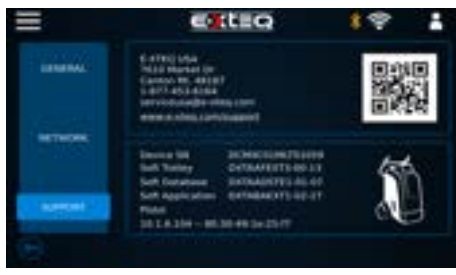

information. The QR code will be available for quick guides.

Support icon will display the tool information, and technical support

#### VEHICLE/BATTERY SELECTION ///////

The vehicle/battery selection will be available on the following menu screen. \*Diagnostic

\*Charge

- -Normal & Fast Charge
- \*Enhanced Diagnostic Mode
  - -Manual Load Test
  - -Manual Reserve Capacity Test
  - -Power Supply Mode (ECU Reflash)

## MANUAL BATTERY SELECTION //////

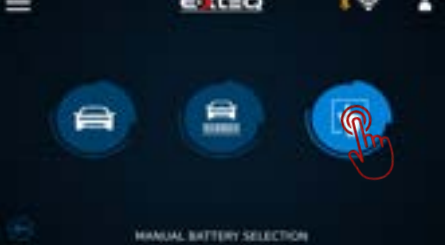

**Manual Battery Selection** 

Table of Content Introduction **Safety Guidelines** Maintenance and Storage Before Use **Usage Precautions** Disassembly/Damage/Removal Cleaning the Product **Getting Started** Safety Reminders Appearance and Dimensions Trolley LED's Accessories Initial Setup Installation Battery Cable Clamps Connection Power Cable Connection and Power On Dealer Id. N° (Dealer Code) Wi-Fi Connection **Bluetooth Connection** Argos **Diagnostic and Charge** Workflow The Main Menu Network Selection from Database Manual Selection of Battery Vin Scan Pistol Connected Vin Scan Pistol Not Connected Start Diagnostic & Results Trolley Diagnostic Complete Diagnostic & Results Charge **Enhanced Diagnostic Mode** Load Test & Results Reserve Capacity Test & Results Power Supply Mode Volt Meter History **Support Information** 

Warranty

## Workflow 2/16

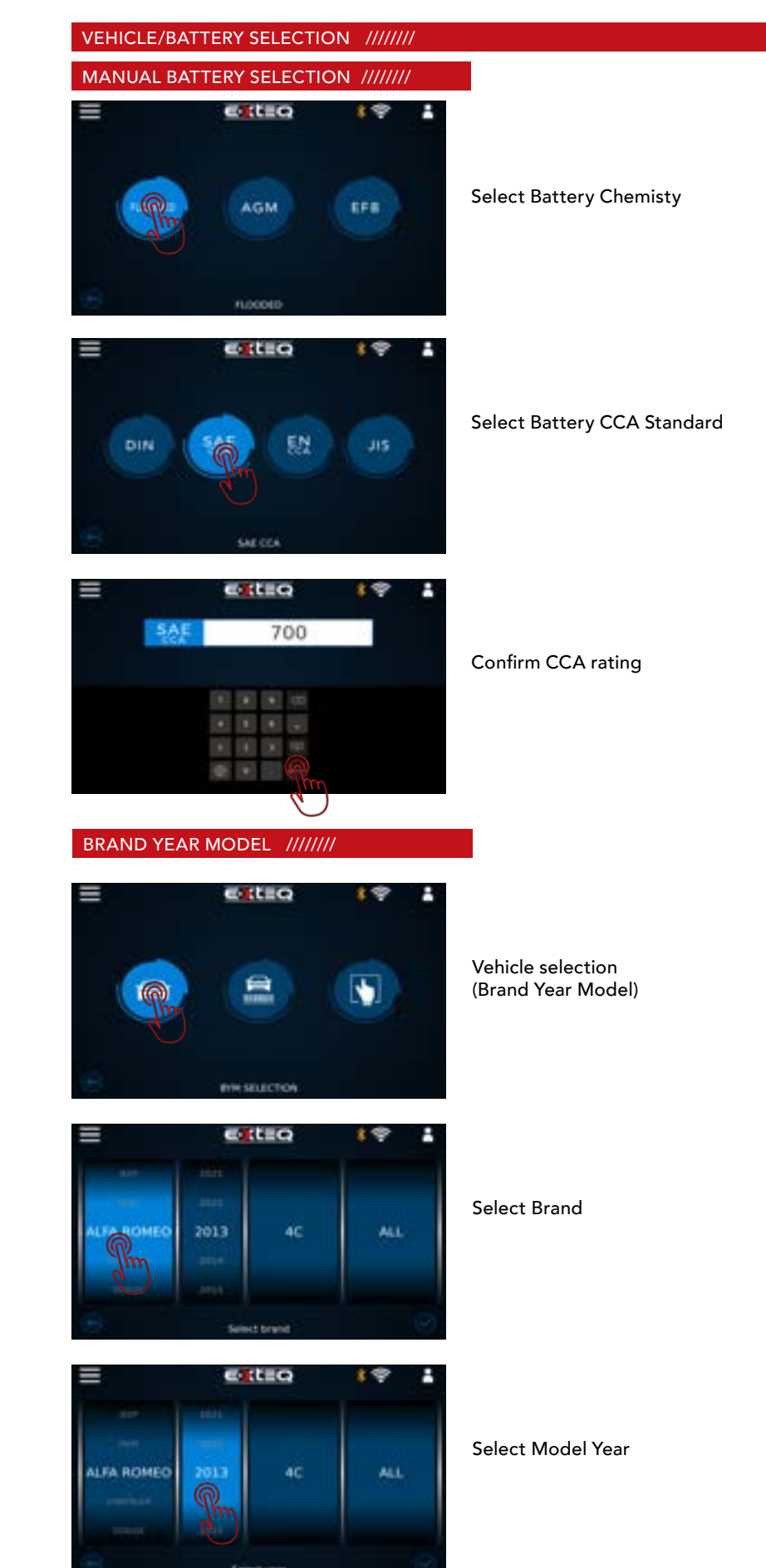

### X

#### Table of Content Introduction **Safety Guidelines** Maintenance and Storage Before Use **Usage Precautions** Disassembly/Damage/Removal Cleaning the Product **Getting Started** Safety Reminders Appearance and Dimensions Trolley LED's Accessories **Initial Setup** Installation Battery Cable Clamps Connection Power Cable Connection and Power On Dealer Id. N° (Dealer Code) Wi-Fi Connection **Bluetooth Connection** Argos **Diagnostic and Charge** Workflow The Main Menu Network Selection from Database Manual Selection of Battery Vin Scan Pistol Connected Vin Scan Pistol Not Connected Start Diagnostic & Results Trolley Diagnostic Complete Diagnostic & Results Charge **Enhanced Diagnostic Mode** Load Test & Results Reserve Capacity Test & Results Power Supply Mode Volt Meter History **Support Information** Warranty

## Workflow 3/16

#### VEHICLE/BATTERY SELECTION ///////

#### BRAND YEAR MODEL ///////

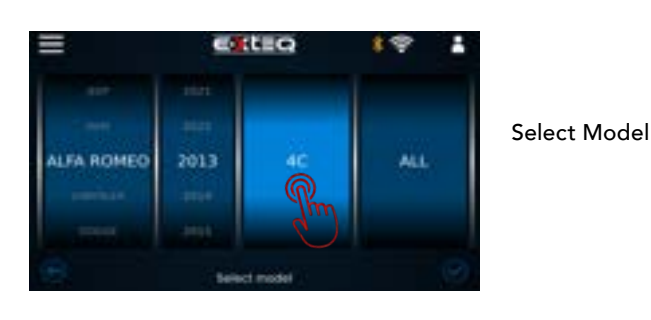

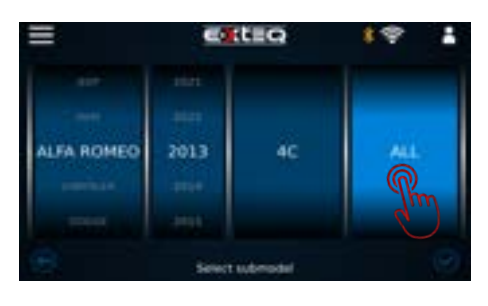

e de te o

Main 1 FLOODED 500 CCA

60 A/H

Select Submodel

Select Main or AUX Battery (if applicable)

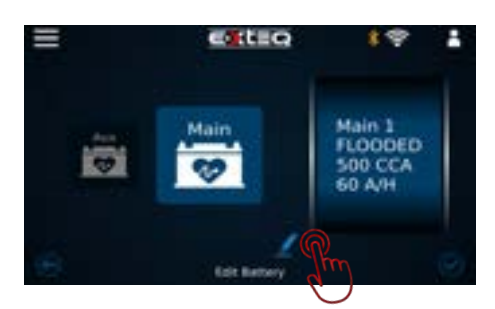

Confirm battery information. If battery has been replaced, press edit icon and follow manual battery selection after

## Workflow 4/16

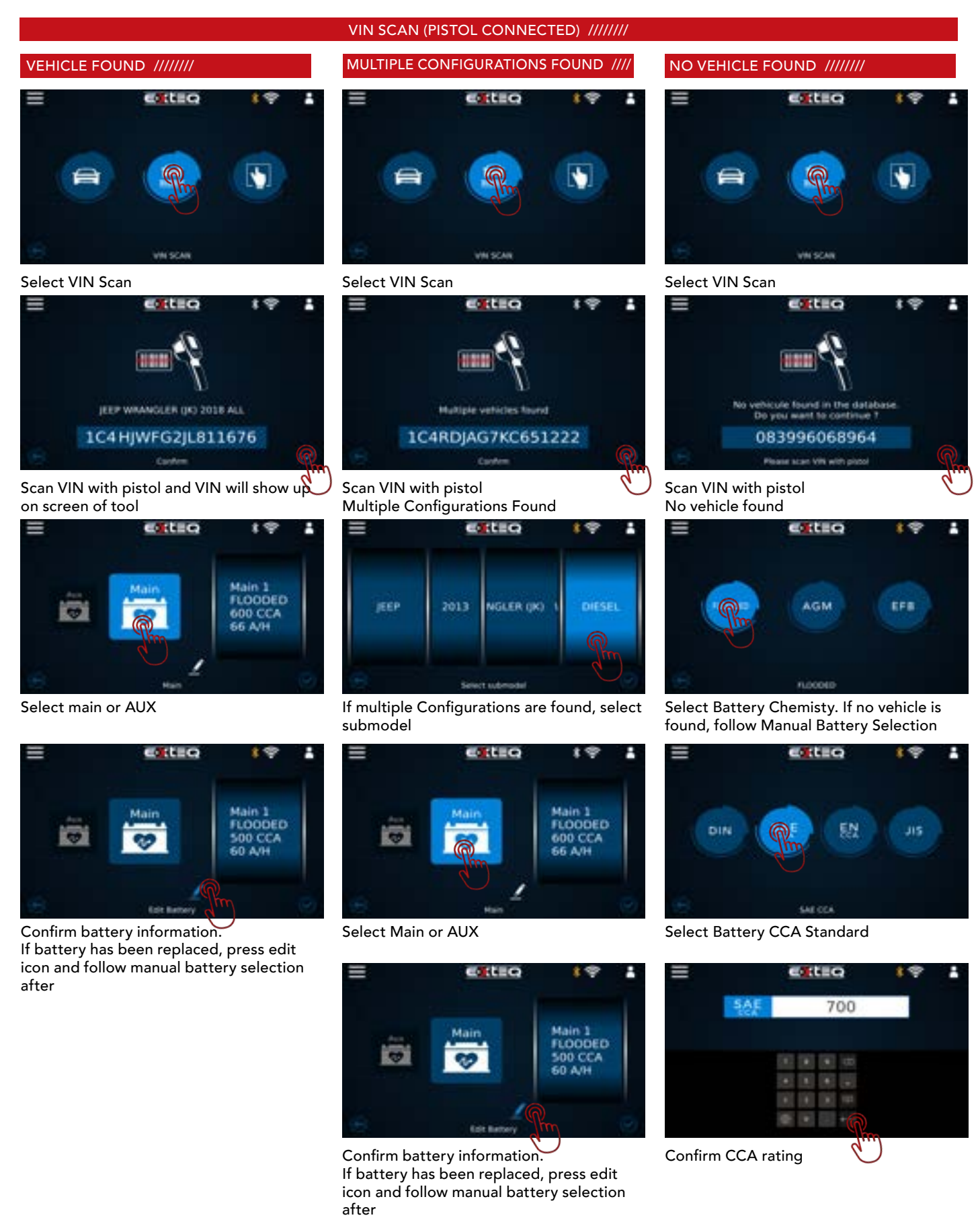

## Workflow 5/16

VIN SCAN (PISTOL NOT CONNECTED) ///////

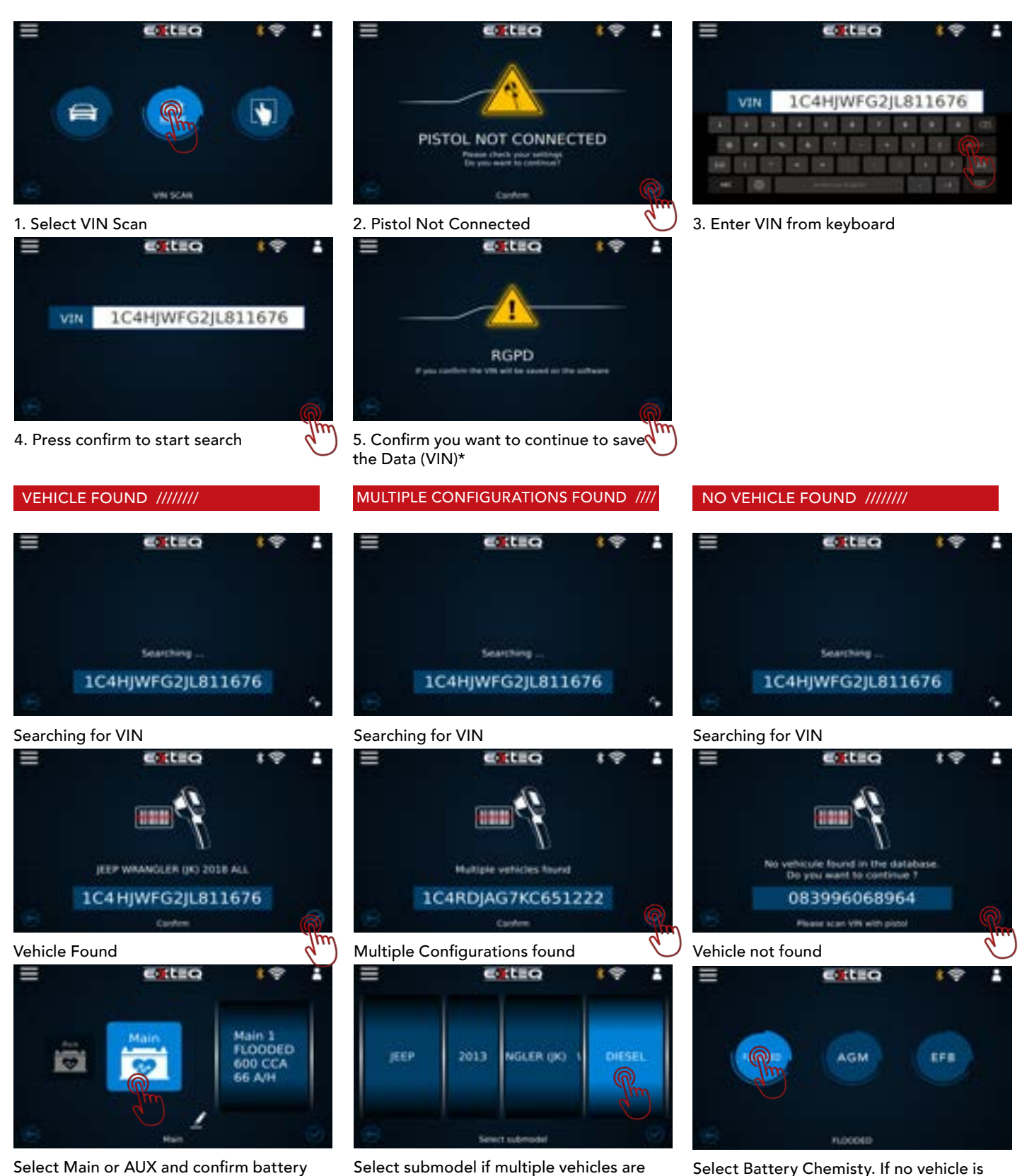

Select submodel if multiple vehicles are found

Select Battery Chemisty. If no vehicle is found, follow Manual Battery Selection

information

## Workflow 6/16

### VEHICLE FOUND /////// MULTIPLE CONFIGURATIONS FOUND //// Calleo cateo Main 1 FLOODED 500 CCA 60 A/H Main 1 FLOODED DIN 9 600 CCA 66 A/H 1 5.64 Select Main or AUX and confirm battery

information

....

Confirm battery information. If battery has been replaced, press edit icon and follow manual battery selection after

### VIN SCAN (PISTOL NOT CONNECTED) ///////

NO VEHICLE FOUND ///////

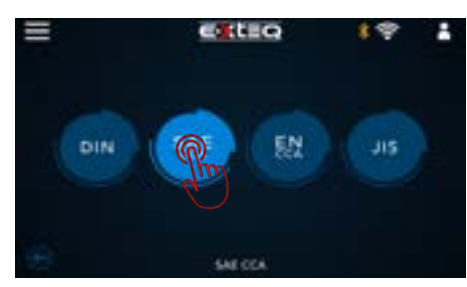

Select Battery CCA Standard

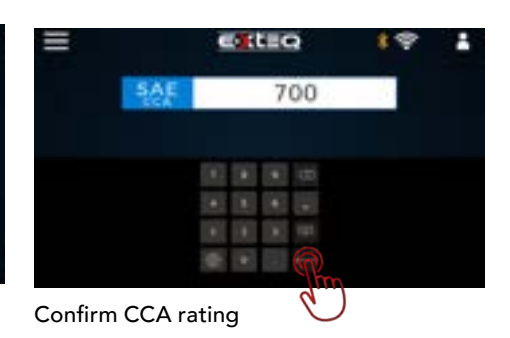

Cale 8 Edit battery information if battery has been replaced

00

Cation 1

Main 1 FLOODED 500 CCA 60 A/H

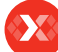

### Table of Content Introduction **Safety Guidelines** Maintenance and Storage Before Use **Usage Precautions** Disassembly/Damage/Removal Cleaning the Product **Getting Started** Safety Reminders Appearance and Dimensions Trolley LED's Accessories **Initial Setup** Installation Battery Cable Clamps Connection Power Cable Connection and Power On Dealer Id. N° (Dealer Code) Wi-Fi Connection **Bluetooth Connection** Argos **Diagnostic and Charge** Workflow The Main Menu Network Selection from Database Manual Selection of Battery Vin Scan Pistol Connected Vin Scan Pistol Not Connected Start Diagnostic & Results **Trolley Diagnostic** Complete Diagnostic & Results Charge **Enhanced Diagnostic Mode** Load Test & Results Reserve Capacity Test & Results Power Supply Mode Volt Meter History **Support Information** Warranty

## Workflow 7/16

DIAGNOSTICS ///////

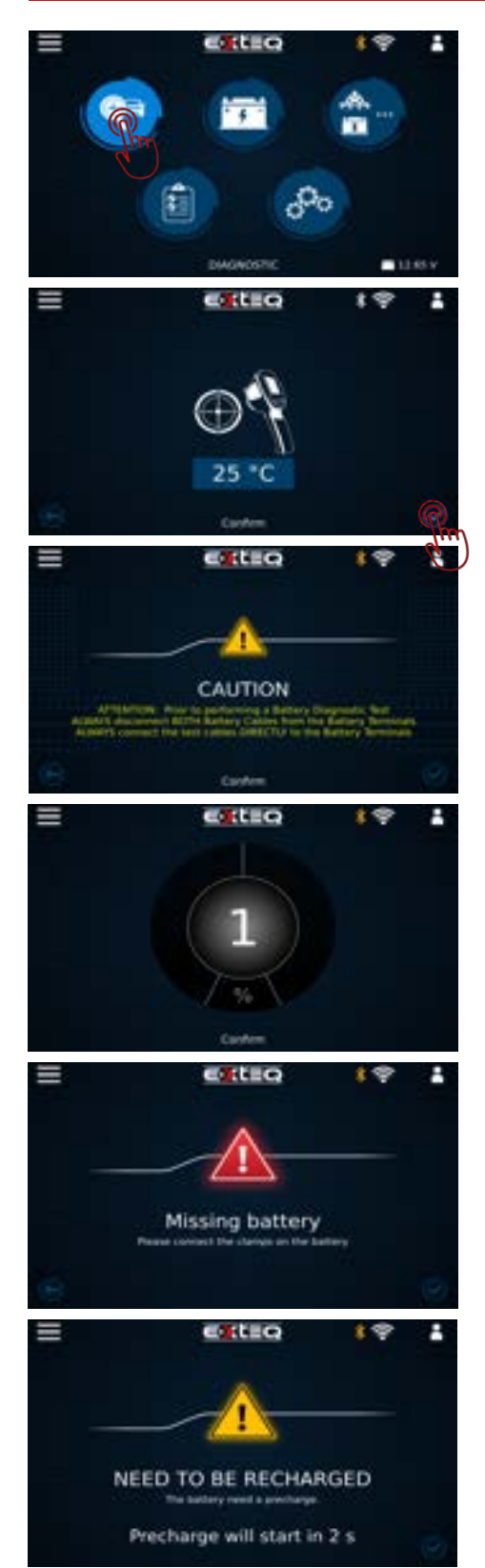

To run a diagnostic, select the first icon labled "DIAGNOSTIC", then follow vehicle or manual battery selection (listed above)

Confirm temperature with pistol \*\*Note: If pistol is not connected, follow steps to enter temperature manually

Warning screen to test battery on bare terminals

Test starting

Missing battery screen shows when the battery is not connected via clamps.

If pre-charge is needed, the tool will perform a pre-charge.

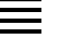

Safety Guidelines Maintenance and Storage Before Use Usage Precautions Disassembly/Damage/Removal Cleaning the Product

#### Getting Started

Safety Reminders Appearance and Dimensions Trolley LED's Accessories

### Initial Setup

Installation Battery Cable Clamps Connection Power Cable Connection and Power On Dealer Id. N° (Dealer Code) Wi-Fi Connection Bluetooth Connection Argos Diagnostic and Charge Workflow

### The Main Menu

Network Selection from Database Manual Selection of Battery Vin Scan Pistol Connected Vin Scan Pistol Not Connected Start Diagnostic & Results

#### Trolley Diagnostic

Complete Diagnostic & Results Charge

### Enhanced Diagnostic Mode

Load Test & Results Reserve Capacity Test & Results Power Supply Mode Volt Meter History Support Information Warranty

## Workflow 8/16

### DIAGNOSTICS ///////

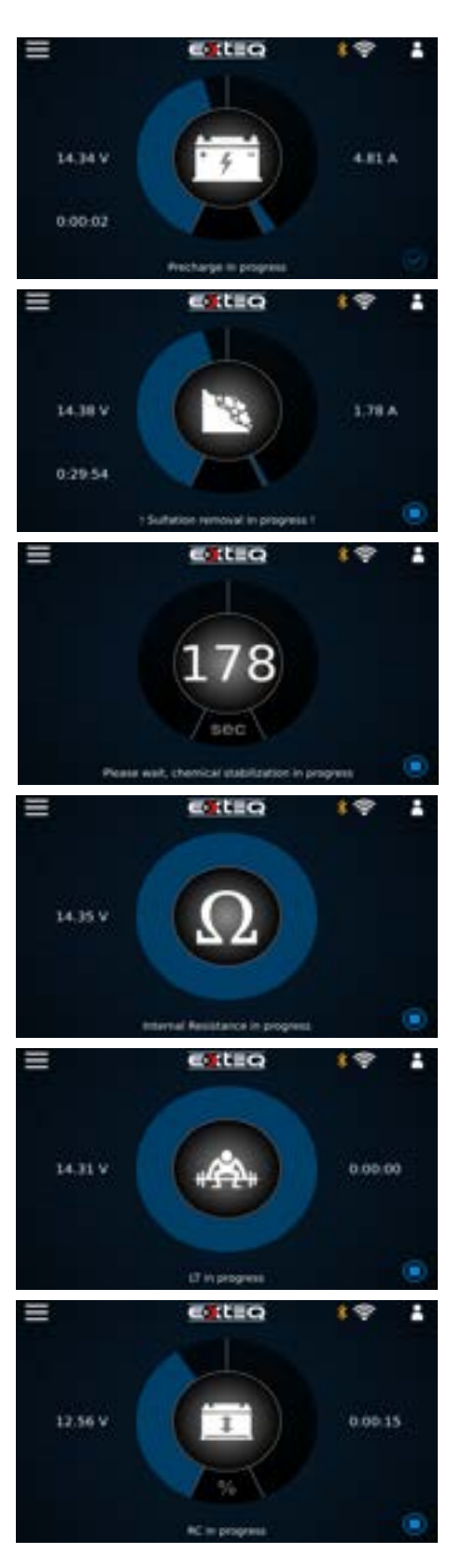

#### Precharge in progress

If sulfation is detected the Maximus will try to recover the battery.

Chemical stabilization after pre-charge finishes.

If no pre-charge is needed, the Internal Resistance test will start at this step

Load Test in progress

Reserve Capacity test in progress (if needed).

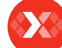

#### Table of Content Introduction **Safety Guidelines** Maintenance and Storage Before Use **Usage Precautions** Disassembly/Damage/Removal Cleaning the Product **Getting Started** Safety Reminders Appearance and Dimensions Trolley LED's Accessories Initial Setup Installation Battery Cable Clamps Connection Power Cable Connection and Power On Dealer Id. N° (Dealer Code) Wi-Fi Connection **Bluetooth Connection** Argos **Diagnostic and Charge** Workflow The Main Menu Network Selection from Database Manual Selection of Battery Vin Scan Pistol Connected Vin Scan Pistol Not Connected Start Diagnostic & Results Trolley Diagnostic **Complete Diagnostic & Results** Charge **Enhanced Diagnostic Mode** Load Test & Results Reserve Capacity Test & Results Power Supply Mode Volt Meter History **Support Information** Warranty

## Workflow 9/16

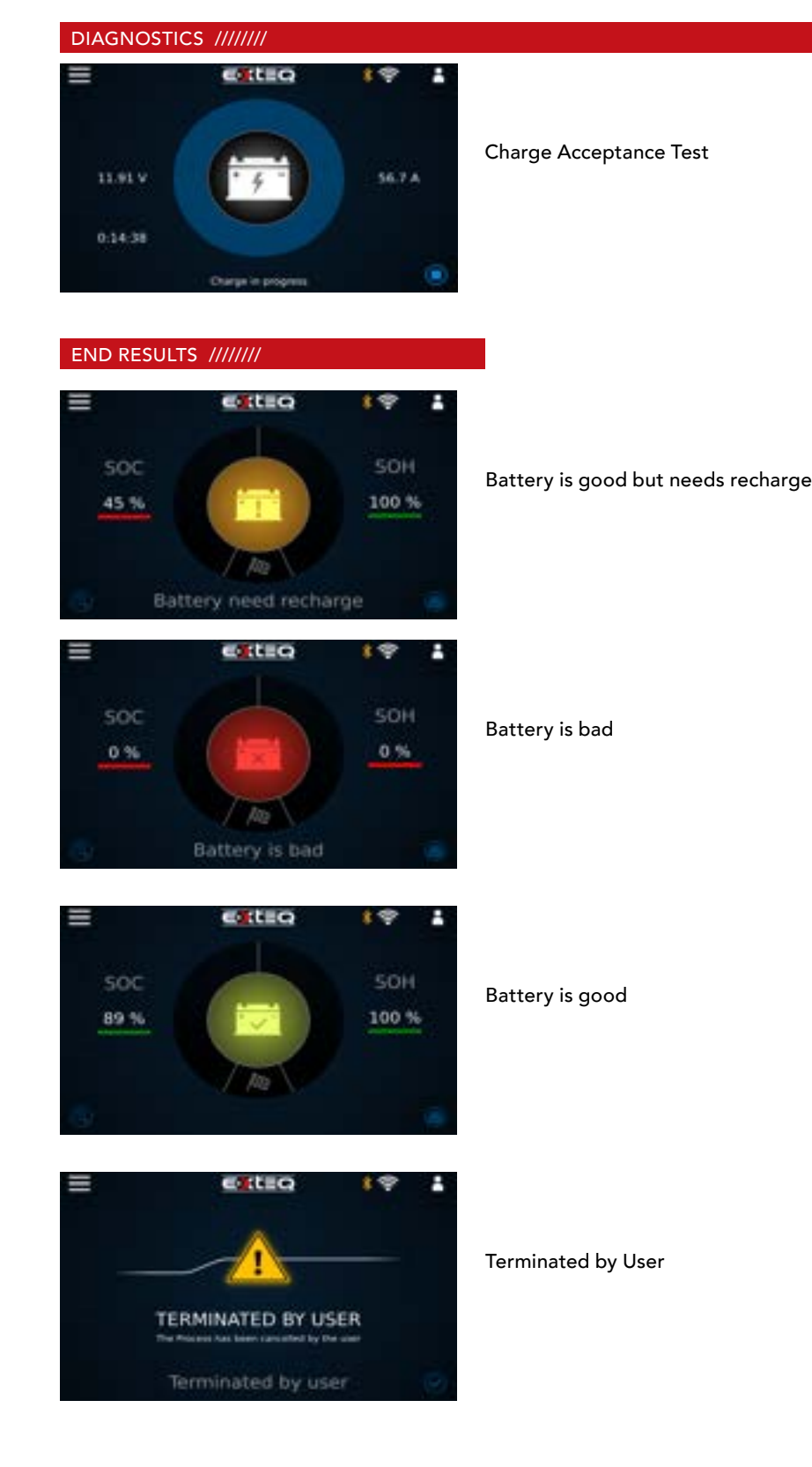

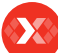

# Table of Content Introduction Safety Guidelines Maintenance and Storage Before Use

Usage Precautions Disassembly/Damage/Removal Cleaning the Product

### Getting Started

Safety Reminders

Appearance and Dimensions Trolley LED's

### Accessories

Initial Setup Installation Battery Cable Clamps Connection Power Cable Connection and Power On Dealer Id. N° (Dealer Code)

Wi-Fi Connection Bluetooth Connection Argos

Diagnostic and Charge Workflow

### The Main Menu

Network Selection from Database Manual Selection of Battery Vin Scan Pistol Connected Vin Scan Pistol Not Connected Start Diagnostic & Results Trolley Diagnostic & Results Charge Enhanced Diagnostic Mode Load Test & Results Reserve Capacity Test & Results Power Supply Mode Volt Meter History

Support Information Warranty

## Workflow 10/16

#### TOP OFF CHARGE ///////

Note: Top Off Charge will get the battery to above 80% SOC and will keep it charged if need to step away.

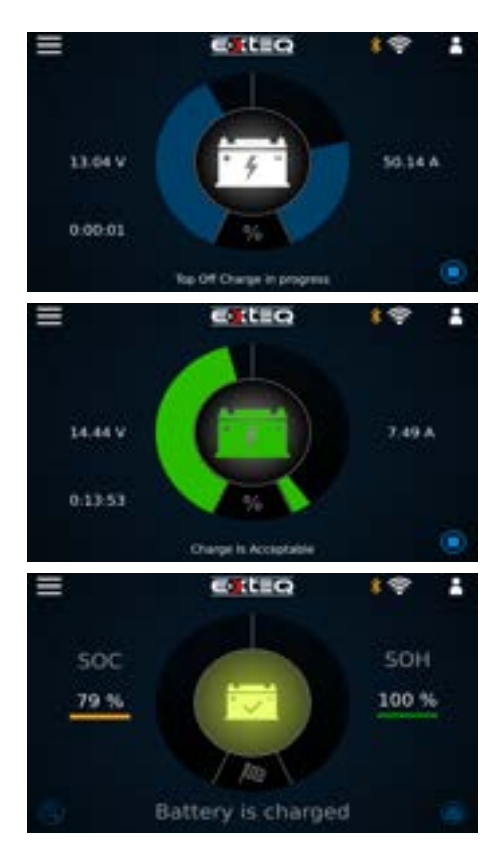

Top off charge must be stopped manually. Top off charge will start after "needs recharge" or "good battery" if no interaction with tool

Top off charge is acceptable Test can be stopped manually

Battery is charged result

### Table of Content Introduction **Safety Guidelines** Maintenance and Storage Before Use **Usage Precautions** Disassembly/Damage/Removal Cleaning the Product **Getting Started** Safety Reminders Appearance and Dimensions Trolley LED's Accessories **Initial Setup** Installation Battery Cable Clamps Connection Power Cable Connection and Power On Dealer Id. N° (Dealer Code) Wi-Fi Connection **Bluetooth Connection** Argos **Diagnostic and Charge** Workflow The Main Menu

Network Selection from Database Manual Selection of Battery Vin Scan Pistol Connected Vin Scan Pistol Not Connected Start Diagnostic & Results Trolley Diagnostic Complete Diagnostic & Results Charge **Enhanced Diagnostic Mode** Load Test & Results Reserve Capacity Test & Results Power Supply Mode Volt Meter History **Support Information** 

Warranty

## Workflow 11/16

#### NORMAL CHARGE ///////

#### Note: charge MUST be stopped MANUALLY

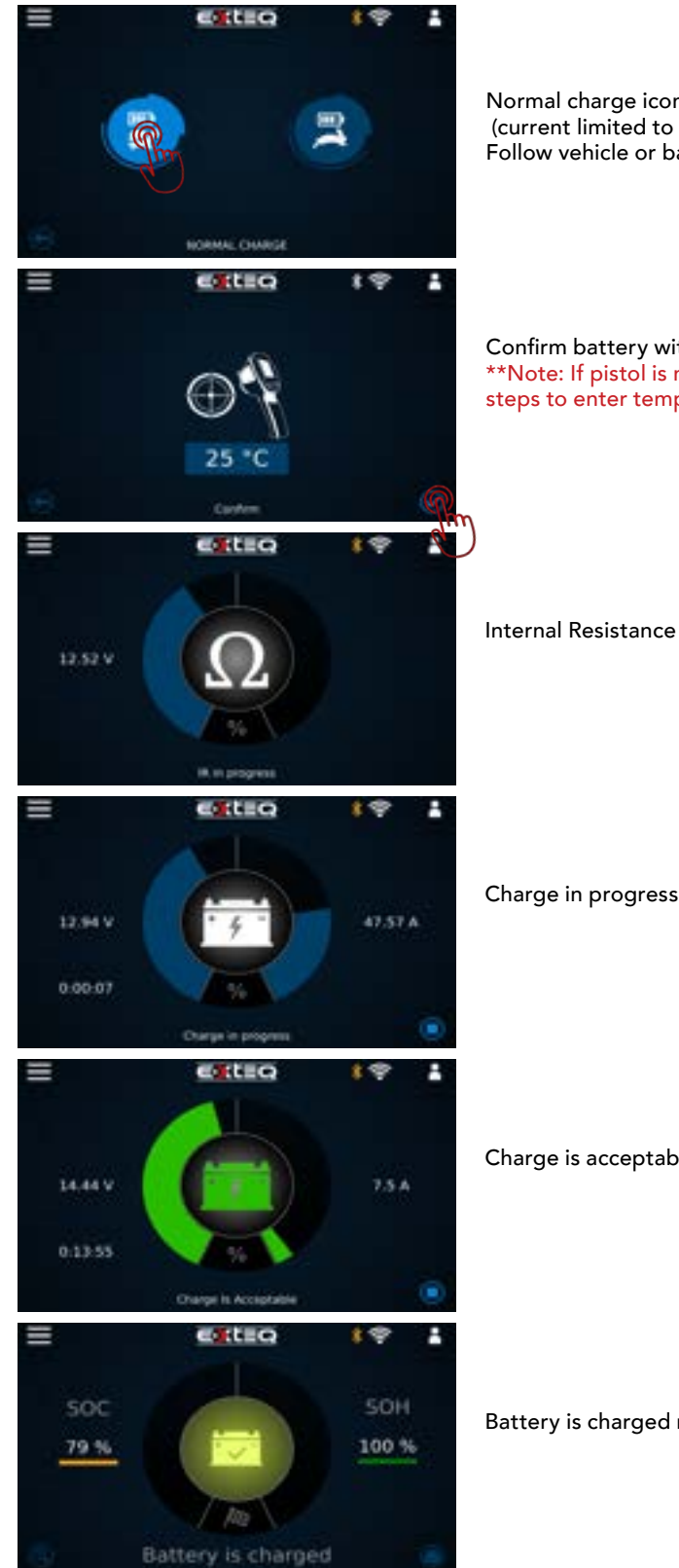

Normal charge icon (current limited to 40A) Follow vehicle or battery selection

Confirm battery with pistol if connected \*\*Note: If pistol is not connected, follow steps to enter temperature manually

Internal Resistance test in progress

Charge is acceptable

Battery is charged result

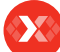

#### Table of Content Introduction **Safety Guidelines** Maintenance and Storage Before Use **Usage Precautions** Disassembly/Damage/Removal Cleaning the Product **Getting Started** Safety Reminders Appearance and Dimensions Trolley LED's Accessories **Initial Setup** Installation Battery Cable Clamps Connection Power Cable Connection and Power On Dealer Id. N° (Dealer Code) Wi-Fi Connection **Bluetooth Connection** Argos **Diagnostic and Charge** Workflow The Main Menu Network Selection from Database Manual Selection of Battery Vin Scan Pistol Connected Vin Scan Pistol Not Connected Start Diagnostic & Results Trolley Diagnostic Complete Diagnostic & Results Charge **Enhanced Diagnostic Mode**

Load Test & Results Reserve Capacity Test & Results Power Supply Mode Volt Meter History **Support Information** Warranty

## Workflow 12/16

#### FAST CHARGE ///////

#### Note: charge MUST be stopped MANUALLY

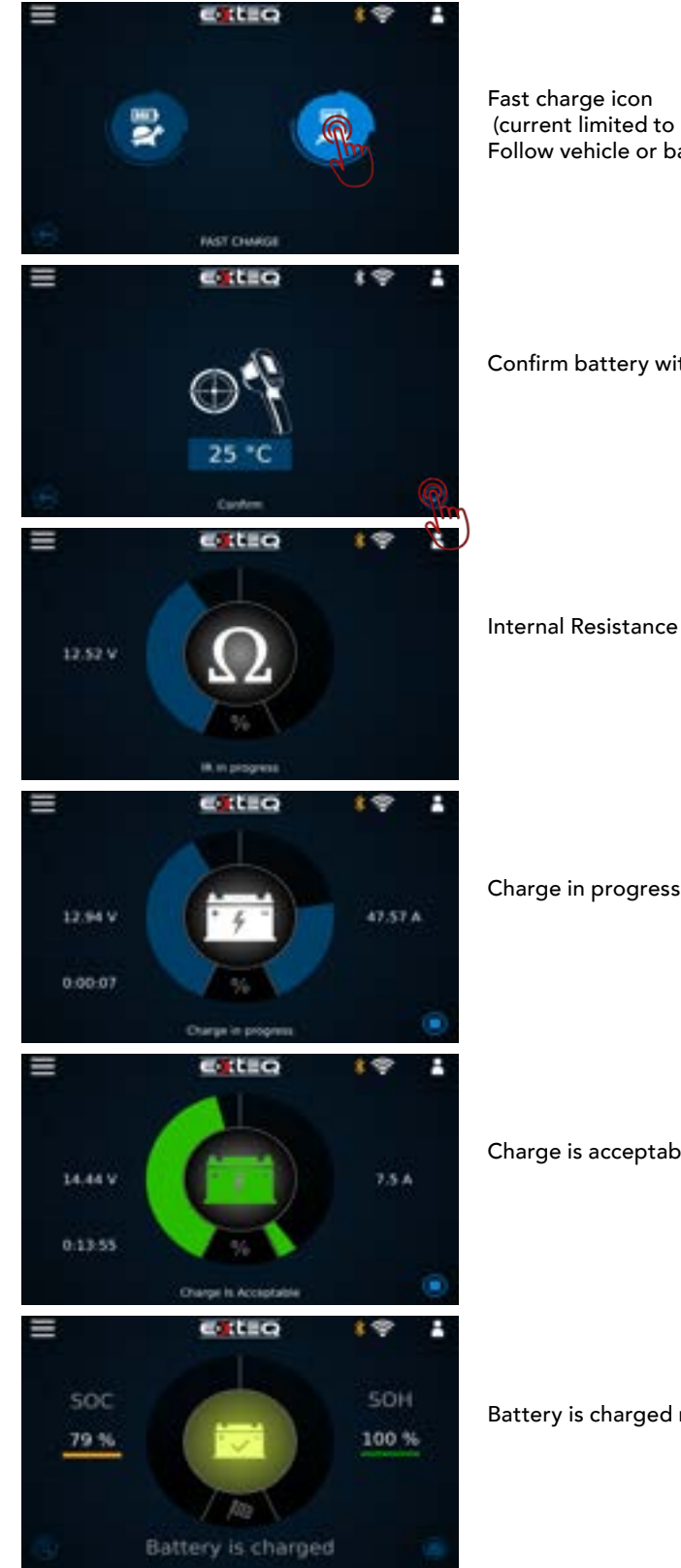

Fast charge icon (current limited to 53A) Follow vehicle or battery selection

Confirm battery with pistol if connected

Internal Resistance test in progress

Charge is acceptable

Battery is charged result

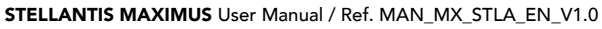

### Table of Content Introduction **Safety Guidelines** Maintenance and Storage Before Use **Usage Precautions** Disassembly/Damage/Removal Cleaning the Product **Getting Started** Safety Reminders Appearance and Dimensions Trolley LED's Accessories **Initial Setup** Installation Battery Cable Clamps Connection Power Cable Connection and Power On Dealer Id. N° (Dealer Code) Wi-Fi Connection **Bluetooth Connection** Argos **Diagnostic and Charge** Workflow The Main Menu Network Selection from Database Manual Selection of Battery Vin Scan Pistol Connected Vin Scan Pistol Not Connected Start Diagnostic & Results Trolley Diagnostic Complete Diagnostic & Results Charge **Enhanced Diagnostic Mode** Load Test & Results **Reserve Capacity Test & Results** Power Supply Mode Volt Meter History **Support Information** Warranty

## Workflow 13/16

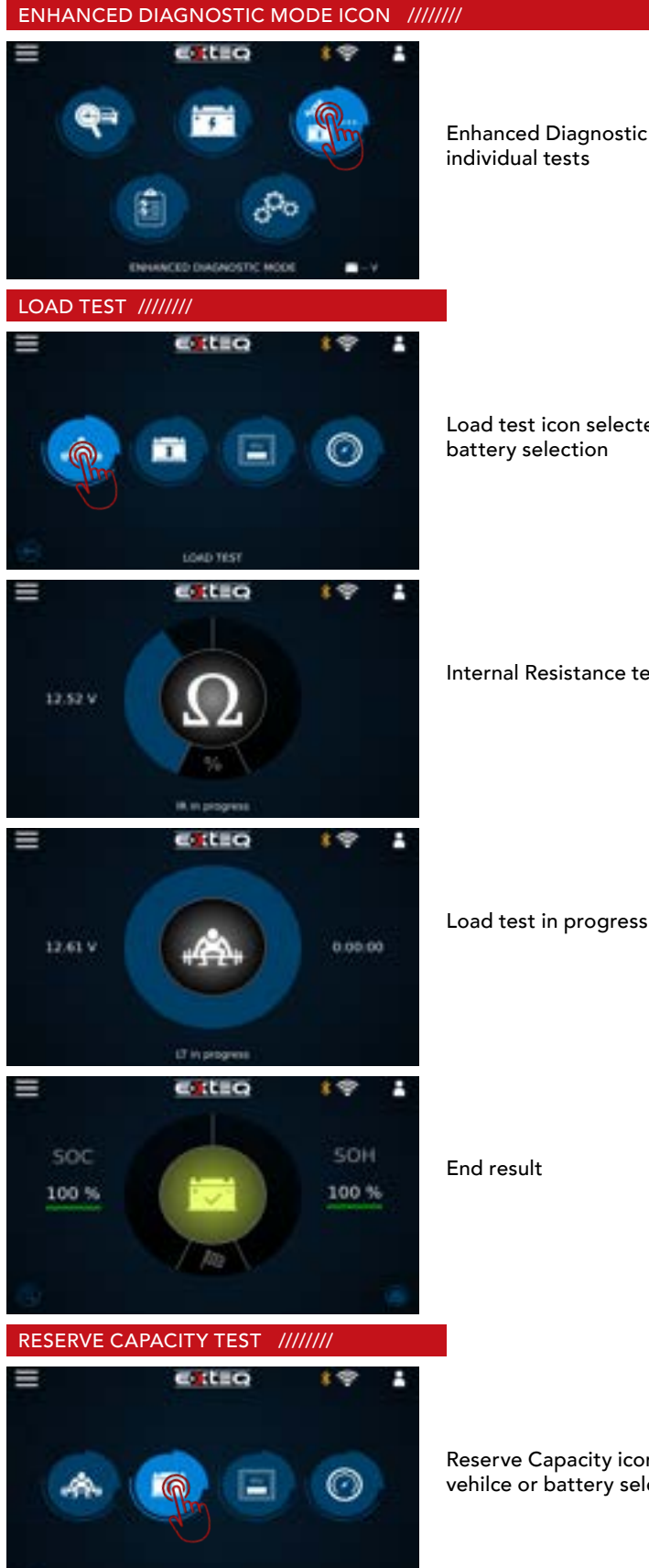

Enhanced Diagnostic Mode for manual individual tests

Load test icon selected, follow vehilce or battery selection

Internal Resistance test in progress

End result

Reserve Capacity icon selected, follow vehilce or battery selection

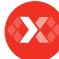

#### Table of Content Introduction **Safety Guidelines** Maintenance and Storage Before Use **Usage Precautions** Disassembly/Damage/Removal Cleaning the Product **Getting Started** Safety Reminders Appearance and Dimensions Trolley LED's Accessories **Initial Setup** Installation Battery Cable Clamps Connection Power Cable Connection and Power On Dealer Id. N° (Dealer Code) Wi-Fi Connection **Bluetooth Connection** Argos **Diagnostic and Charge** Workflow The Main Menu Network Selection from Database Manual Selection of Battery Vin Scan Pistol Connected Vin Scan Pistol Not Connected Start Diagnostic & Results Trolley Diagnostic Complete Diagnostic & Results Charge **Enhanced Diagnostic Mode** Load Test & Results Reserve Capacity Test & Results Power Supply Mode Volt Meter History **Support Information**

Warranty

## Workflow 14/16

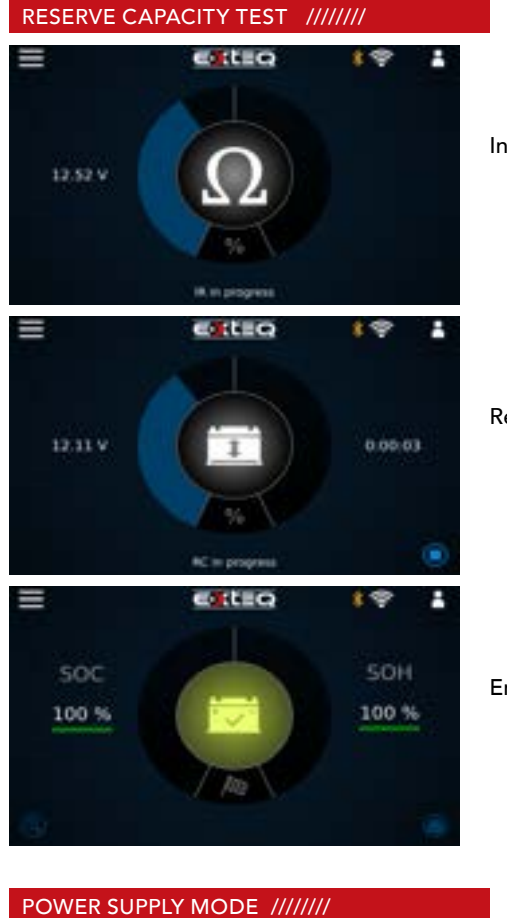

Internal Resistance test in progress

Reserve Capacity in progress

End result

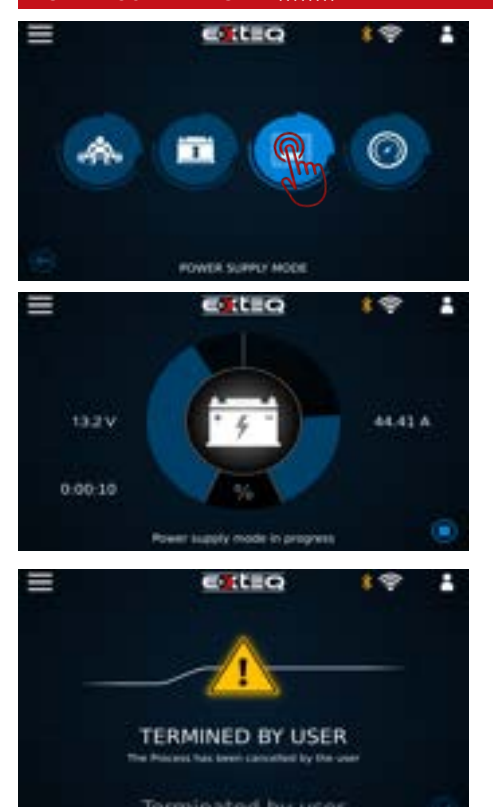

For vehicle ECU reflash Power supply icon selected, follow vehilce or battery selection

Power supply mode in progress

Terminated by user

Note: charge MUST be stopped MANUALLY

### Table of Content Introduction **Safety Guidelines** Maintenance and Storage Before Use **Usage Precautions** Disassembly/Damage/Removal Cleaning the Product **Getting Started** Safety Reminders Appearance and Dimensions Trolley LED's Accessories **Initial Setup** Installation Battery Cable Clamps Connection Power Cable Connection and Power On Dealer Id. N° (Dealer Code) Wi-Fi Connection **Bluetooth Connection** Argos **Diagnostic and Charge** Workflow The Main Menu Network Selection from Database Manual Selection of Battery Vin Scan Pistol Connected Vin Scan Pistol Not Connected Start Diagnostic & Results Trolley Diagnostic Complete Diagnostic & Results Charge **Enhanced Diagnostic Mode** Load Test & Results Reserve Capacity Test & Results Power Supply Mode Volt Meter History **Support Information** Warranty

## Workflow 15/16

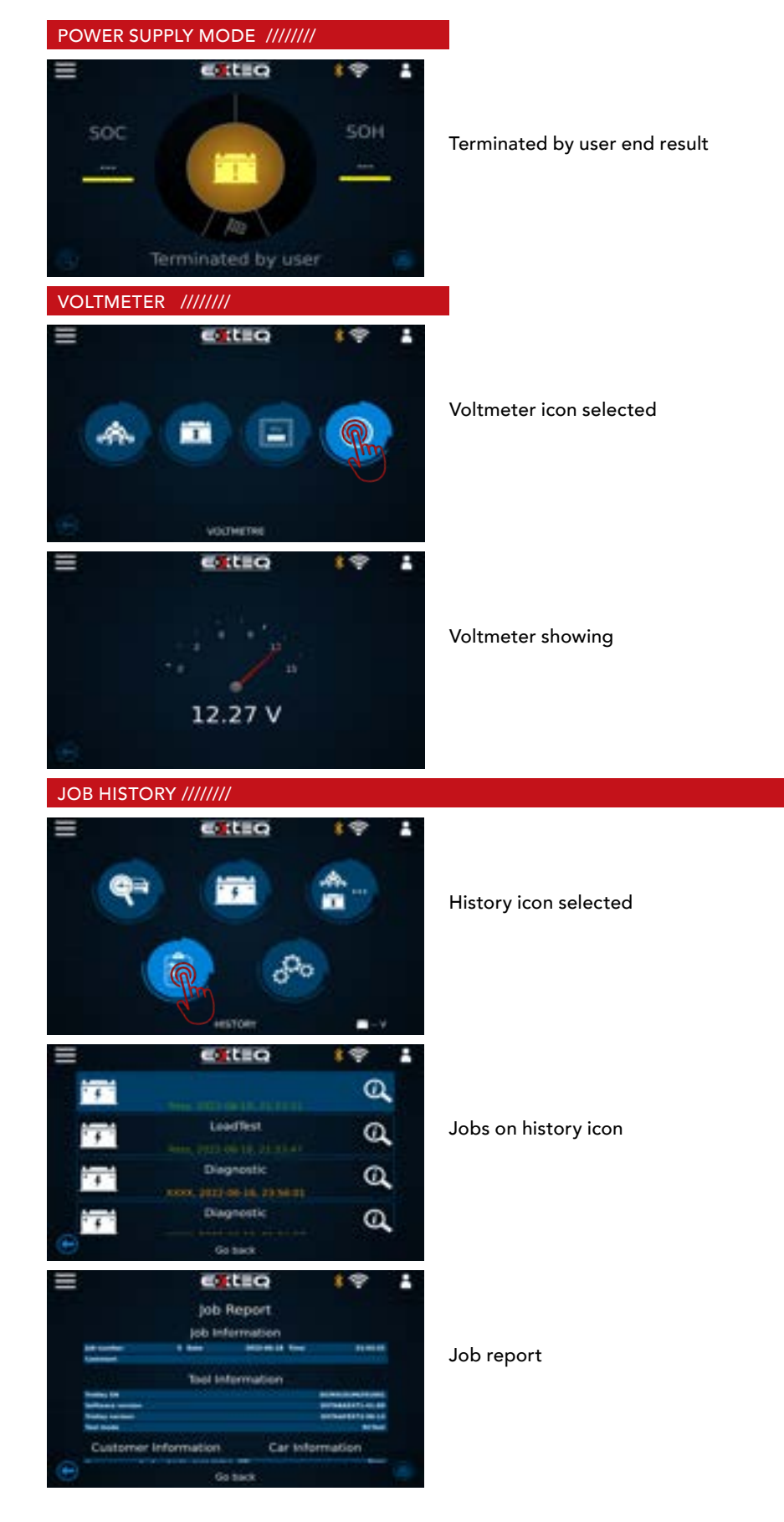

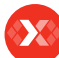

#### Table of Content Introduction Safety Guidelines Maintenance and Storage Before Use

**Usage Precautions** Disassembly/Damage/Removal Cleaning the Product **Getting Started** Safety Reminders Appearance and Dimensions Trolley LED's Accessories **Initial Setup** Installation Battery Cable Clamps Connection Power Cable Connection and Power On Dealer Id. N° (Dealer Code) Wi-Fi Connection **Bluetooth Connection** Argos **Diagnostic and Charge** Workflow

The Main Menu Network Selection from Database Manual Selection of Battery Vin Scan Pistol Connected Vin Scan Pistol Not Connected Start Diagnostic & Results Trolley Diagnostic Complete Diagnostic & Results Charge **Enhanced Diagnostic Mode** Load Test & Results Reserve Capacity Test & Results Power Supply Mode Volt Meter History **Support Information** Warranty

## Workflow 16/16

SUPPORT INFORMATION ///////

## **Contact Us**

Tech Support - USA 1-877-453-3265 English support.usa@e-xteq.com

Hours of Operation (EST) Monday - Friday: 8 am - 8 pm

Comprehensive support also available through www.e-xteq.com

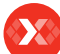

#### **Table of Content** Introduction **Safety Guidelines** Maintenance and Storage Before Use **Usage Precautions** Disassembly/Damage/Removal Cleaning the Product **Getting Started** Safety Reminders Appearance and Dimensions Trolley LED's Accessories **Initial Setup** Installation Battery Cable Clamps Connection Power Cable Connection and Power On Dealer Id. N° (Dealer Code) Wi-Fi Connection **Bluetooth Connection** Argos **Diagnostic and Charge** Workflow The Main Menu Network Selection from Database Manual Selection of Battery Vin Scan Pistol Connected Vin Scan Pistol Not Connected Start Diagnostic & Results Trolley Diagnostic Complete Diagnostic & Results Charge **Enhanced Diagnostic Mode** Load Test & Results Reserve Capacity Test & Results Power Supply Mode Volt Meter History **Support Information** Warranty

## Warranty

#### LIMITED WARRANTY ///////

The MAXIMUS product is backed by a Limited 3-Year Warranty. The warranty covers manufacturer defects and workmanship. The warranty excludes misuse or abuse and normal wear and tear.

All accessories are backed by 1-Year Warranty for manufacturer defects only. All accessories with a 1-Year Warranty are listed below. Please read "How to obtain warranty" instructions in order to receive the correct parts and prevent any charges. ACCESSORIES: AC Power Cord

Charge Cable with Clamps Remote Clamps Pistol USB Cable

#### HOW TO OBTAIN WARRANTY ///////

Before sending a unit back for repair, an RMA (Return Materials Authorization) number must be obtained by contacting E-XTEQ Technical Support: support.usa@e-xteq.com 1-877-453-3265

E-XTEQ will ascertain if the unit needs to come in for repair or replacement. If the unit has to be replaced, E-XTEQ will provide full instructions in order for the end user to receive the replacement parts in the shortest delay.

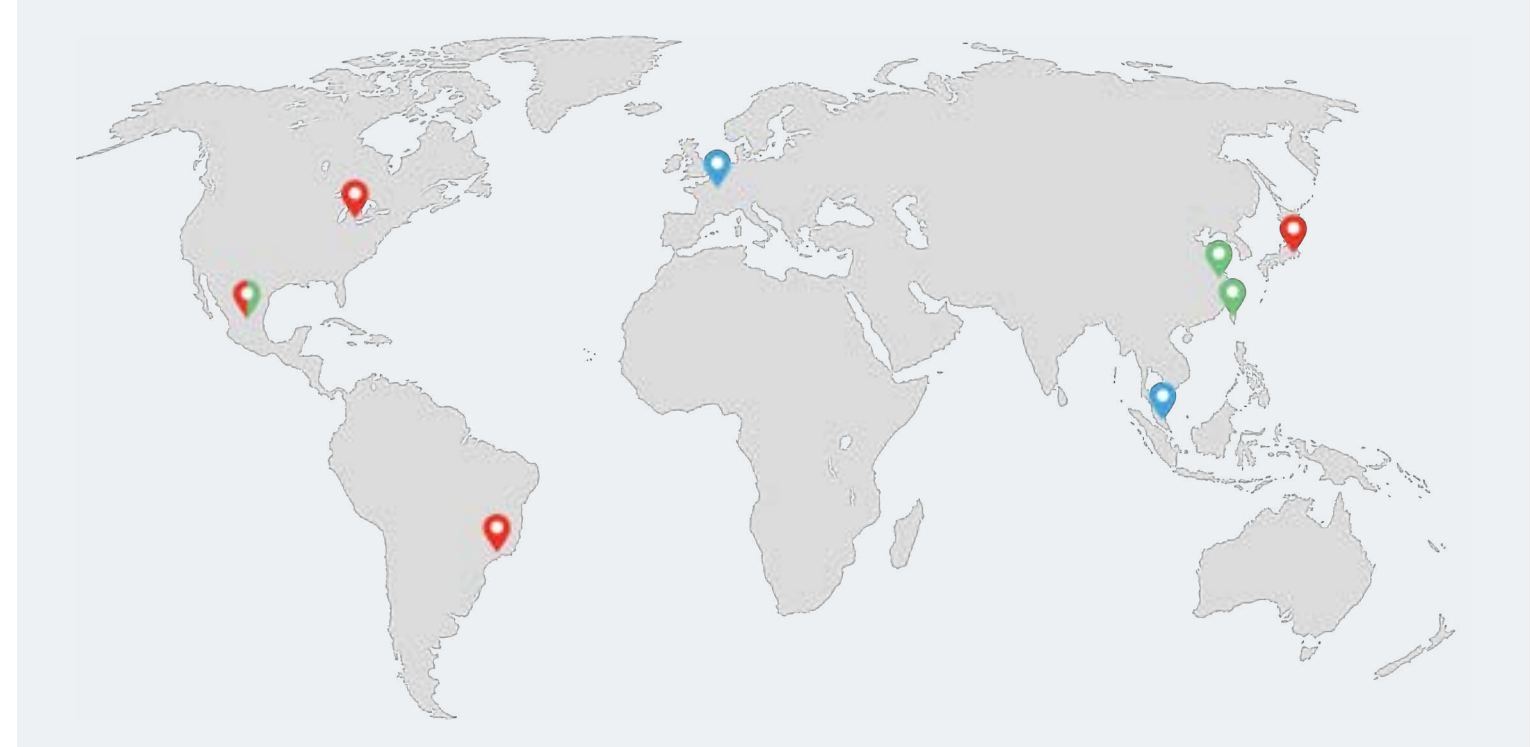

Paris, Singapore, Detroit, Yokohama, Sao Paulo, Shanghai, Taiwan, Mexico

www.e-xteq.com

© Copyright E-XTEQ 2022

Any reproduction of this document in any form whatsoever will be subject to prosecution.